### **EWS - Employee Request for Time Off:**

In addition to reviewing the Attendance, Accrual and Schedule history, the "**EWS**" allows an employee to submit a "**Time Off Request** " to their Supervisor all within NOVAtime 5000. The employee can "Request Time Off" from the *REQUESTS* page within the *SCHEDULER* Category. In this example, Emp# 999999 will use the Vacation "Template" to request a day off (8 hrs) for Friday, April 1<sup>st</sup>.

 From the *Template Grid*, simply click the *Vacation (0.00 Hours)* template, once to highlight it, then click, the box for the day that is to be requested off (*EX: April 1st*) within the *Pending Request* grid. The *Schedule Hour Editor* window will appear. Input the *#* of hours you wish to request off for the day, click the "*Confirm*" button.

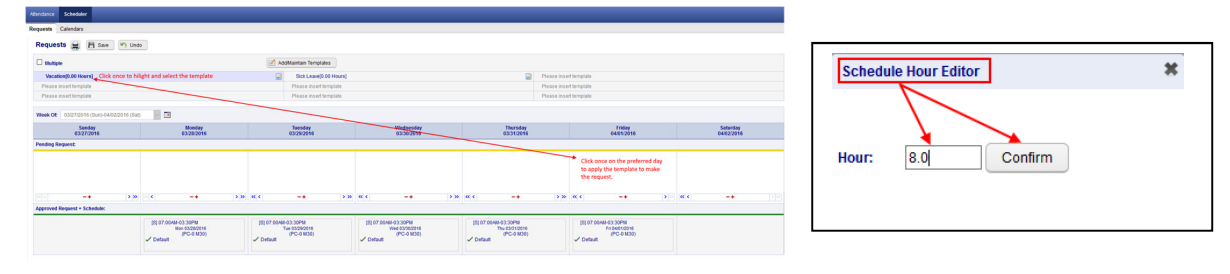

If desired, the employee can also attach a *note* to the Request, by clicking on the yellow plus sign "+" and then input some comments regarding the request off.
 Schedule Note

| I'm going to the Super Bow!!! |  |
|-------------------------------|--|
|                               |  |
| Confirm                       |  |

3. Finally, the employee should click on the *SAVE* button to officially submit the request. The "*requested*" day will now appear within the selected day of the *PENDING REQUEST* grid.

| NOVAtimeAnywhere® # QUIC                  | K NAVIGATOR                                                        |                                                                  |                                                                 |                                                                  | Wed Mar 23 2016 02:09:30 AM                                      | WELCOME EMPLOYEE 1, AND TEST (999999) V HELP LOGOU<br>Licensed to:THE PUERTO RICAN FAMILY INSTITUTE (AND154 |  |  |
|-------------------------------------------|--------------------------------------------------------------------|------------------------------------------------------------------|-----------------------------------------------------------------|------------------------------------------------------------------|------------------------------------------------------------------|----------------------------------------------------------------------------------------------------|--|--|
| Attendance Scheduler                      |                                                                    |                                                                  |                                                                 |                                                                  |                                                                  |                                                                                                    |  |  |
| Requests Calendars                        |                                                                    |                                                                  |                                                                 |                                                                  |                                                                  |                                                                                                    |  |  |
| Requests 🚔 💾 Save 🔊 Und                   | 0                                                                  |                                                                  |                                                                 |                                                                  |                                                                  |                                                                                                    |  |  |
| Your entries were saved successful        | K.                                                                 |                                                                  |                                                                 |                                                                  |                                                                  |                                                                                                    |  |  |
| Multiple                                  |                                                                    | Add/Maintain Templates                                           |                                                                 |                                                                  |                                                                  |                                                                                                    |  |  |
| Vacation[0.00 Hours]                      |                                                                    | Sick Leave(0.00 Hour                                             | s]                                                              | 2                                                                | Please insert template                                           |                                                                                                    |  |  |
| Please insert template                    |                                                                    | Please insert template                                           |                                                                 |                                                                  | Please insert template                                           |                                                                                                    |  |  |
| Please insert template                    |                                                                    | Please insert template                                           |                                                                 |                                                                  | Please insert template                                           |                                                                                                    |  |  |
| Week Of: 03/27/2016 (3un)-04/02/2016 (3at |                                                                    | 1                                                                |                                                                 | 1                                                                |                                                                  |                                                                                                    |  |  |
| Sunday<br>03/27/2016                      | Monday<br>03/28/2016                                               | Tuesday<br>03/29/2016                                            | Wednesday<br>03/30/2016                                         | Thursday<br>03/31/2016                                           | Friday<br>04/01/2016                                             | Saturday<br>04/02/2016                                                                                      |  |  |
| Pending Request:)                         |                                                                    |                                                                  |                                                                 |                                                                  |                                                                  |                                                                                                    |  |  |
|                                           |                                                                    |                                                                  |                                                                 |                                                                  | [R] 8.00 Hours +<br>Fri 64/01/2016<br>Vacation (PC-2)            |                                                                                                    |  |  |
| < -+ >>                                   | < -+ >>                                                            | « < _+                                                           | >» « < _+ >»                                                    | « < _+                                                           | > » « < -+                                                       | >>>                                                                                                    |  |  |
| Approved Request + Schedule:              |                                                                    |                                                                  |                                                                 |                                                                  |                                                                  |                                                                                                    |  |  |
|                                           | [S] 07:00 AM-03:30 PM<br>Mon 03/28/2016<br>(PC-0 M30)<br>✓ Default | [S] 07:00AM-03:30PM<br>Tue 03/29/2016<br>(PC-0 M30)<br>✓ Default | [S] 07:00AM-03:30PM<br>Wed 03:002016<br>(PC-0 M30)<br>✓ Default | [S] 07:00AM-03:30PM<br>Thu 03/31/2016<br>(PC-0 M30)<br>✓ Default | [S] 07:00AM-03:30PM<br>Fri 04/01/2016<br>(PC-0 M30)<br>✓ Default |                                                                                                    |  |  |

#### SWS - Supervisor Schedule/Time Off Request Notifications:

The NOVAtime "USER" that is configured to receive "Schedule Requests" will receive notifications via several methods:

- O
   Via Email notification: (if configured)

   Wed 3/23/2016 2:09 AM

   NOVAtime Notification <NOVA4000Alerts@novatimeanywhere.com>

   Request From: 999999 (AND TEST EMPLOYEE 1)

   To
   Itomadrewstednology.net

   Image: Wer emoved extra line breaks from this message.

   Please click the following link to access Supervisor / Administrator Web Services.

   https://online1.timeanywhere.com/novatime/wslogin.aspx?cid=1422EB68-AEB9-4C95-90E4-5ABF9D40CBA9

   999999 (AND TEST EMPLOYEE 1) has requested the schedule request on 03/23/2016 2:08AM 1. Request For 8.00 hours of VACATION On 04/01/2016;
  - Within the email notification, click on the web link to bring you to the NOVAtime login screen, where
    you will also see the private system message, after login, alerting you of the Time Off Request. (See below)

Administrative (ANDADMIN) [22] HELP LOGOLT C

• Via **Private Message** upon logging into the NOVAtime Administrator or Supervisor Web Services.

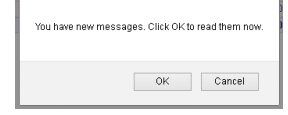

| 5000 544   | ADMINISTRATOR WEB SERVICES                                              |                   |                     |             |                    |               |             |       |      |            |                              | Licensed to THE PUERTO RICAN FAMILY INSTITUTE (AND15430) |  |  |
|------------|-------------------------------------------------------------------------|-------------------|---------------------|-------------|--------------------|---------------|-------------|-------|------|------------|------------------------------|----------------------------------------------------------|--|--|
| Attendance | Scheduler Reports                                                       | Payroll EWS Setup | Employees           | Users Setup | Access Rules Setup | Company Setup | Preferences | Tools | NEWS | HW Devices |                              |                                                          |  |  |
| Message    | Messages 异                                                              |                   |                     |             |                    |               |             |       |      |            |                              |                                                          |  |  |
| Filter by  | Filer for Doth Range from To To To Add Filer Copy Filer                 |                   |                     |             |                    |               |             |       |      |            |                              |                                                          |  |  |
| Actions    | Mark as Unrea                                                           | Delete Di         | splaying 1-1 of 1 n | ecords      |                    |               |             |       |      |            |                              |                                                          |  |  |
|            | Message Type Subject                                                    |                   |                     |             |                    |               |             |       | P    | riority    | Sender                       | Date 🖤                                                   |  |  |
|            | Request Request From: 999999 [AND TEST EMPLOYEE 1] Normal Normal Normal |                   |                     |             |                    |               |             |       |      |            | AND TEST EMPLOYEE 1 [999999] | 03/23/2016 2:08AM                                        |  |  |

- The message will detail who the request is from, the requested date(s) and any note (*if applied*).
- Click on the Approve/Decline button which will redirect the User to the SCHEDULER->REQUESTS page.

| Message Detail                                           | · <del>←</del> ∺                                                   |    |         |                              |                 |
|----------------------------------------------------------|--------------------------------------------------------------------|----|---------|------------------------------|-----------------|
| Request Details                                          |                                                                    |    |         |                              | Approve/Decline |
| Subject                                                  | Request From: 999999 (AND TEST EMPLOYEE 1)                         | Da | tec C   | 13/23/2016 2:08AM            |                 |
| Priority:                                                | Normal                                                             | Se | nder: A | NO TEST ENPLOYED + (1999999) |                 |
| Request History                                          |                                                                    |    |         |                              |                 |
| Subject Request Fro                                      | om: 999999 JAND TEST EMPLOYEE 1]                                   |    |         |                              |                 |
| Content<br>999999 (AND TEST EN<br>1. Request For 8.00 ho | MPLOYEE 1] has requested the schedule request on 03/23/2016 2:084M |    |         |                              |                 |

- Via DASHBOARD:
  - The **Time off Request** gadget within the **Dashboard** will list any Time Off Requests for the Pay Period.
  - Click on the selected Request to redirect you to the SCHEDULER ->REQUESTS page.

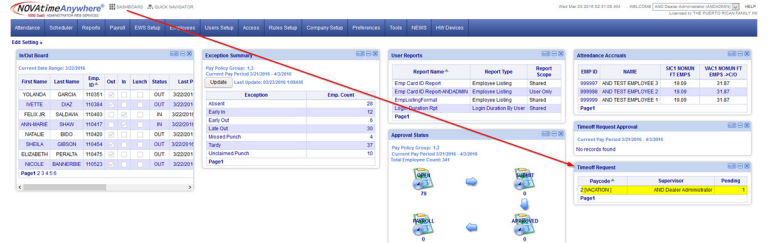

- Via the **SCHEDULER ->REQUESTS** page:
  - Ultimately all methods of Time Off Requests notifications will redirect to this area of NOVAtime.
  - Here the User can manage any Time Off Requests (Pending, Approved, Declined etc.)

| 5000 San5              | Too ban Advectory of the School Lighted                                                |           |            |         |        |           |  |                               |               |            |                   |        |         |                    |                   |
|------------------------|----------------------------------------------------------------------------------------|-----------|------------|---------|--------|-----------|--|-------------------------------|---------------|------------|-------------------|--------|---------|--------------------|-------------------|
| Attendance             | Scheduler                                                                              |           |            |         |        |           |  |                               |               |            |                   |        |         |                    |                   |
| Overview To            | Dveniew Template Schedules Free Form Schedules Racage Requests Calendars Summary Graph |           |            |         |        |           |  |                               |               |            |                   |        |         |                    |                   |
| Requests               |                                                                                        |           |            |         |        |           |  |                               |               |            |                   |        |         |                    |                   |
| Overview               | Derview Summary Dean Cliendar                                                          |           |            |         |        |           |  |                               |               |            |                   |        |         |                    |                   |
| H Save                 | 💾 Saw 🗇 Refeath Employee Search 👻 00                                                   |           |            |         |        |           |  |                               |               |            |                   |        |         |                    |                   |
| <b>4</b> 2016 <b>)</b> | 4 2016 J. ALL Months                                                                   |           |            |         |        |           |  |                               |               |            |                   |        |         |                    |                   |
| Approve Se             | elected                                                                                | Approve a |            |         |        |           |  |                               |               |            |                   |        |         |                    |                   |
| Status: Per            | nding                                                                                  | ~         | aycode:    | 2[VACA] | ~ (    | Roup: All |  | <ul> <li>Superviso</li> </ul> | AND Dealer Ac | lministr 🗸 |                   |        |         |                    |                   |
|                        |                                                                                        |           |            |         |        |           |  |                               |               |            |                   |        |         |                    |                   |
| Emple                  | oyee ID A                                                                              |           | 1          | Employe | e Name |           |  | Paycode                       | Dat           | R          | Hours<br>equested | Select | Status  | Hours<br>Available | Requested<br>On   |
| 999999                 |                                                                                        | EMP       | LOYEE 1, A | ND TEST |        |           |  | [VACA]                        | 04/01/2       | 016        | 8.00              |        | Pending | 31.87              | 03/23/2016 2:08AM |
|                        |                                                                                        |           |            |         |        |           |  |                               |               |            |                   |        |         |                    |                   |

The User will access any Schedule/Time Off Requests from within the **REQUESTS** page within the **SCHEDULER** Category.

The Overview page will display the status of any Requests and can be filtered by Month and Group. 0

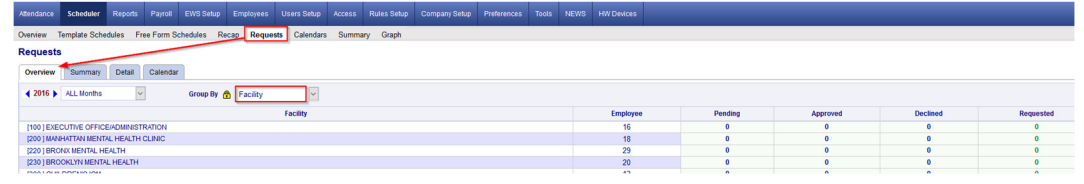

The Summary Page will display the status of any Requests, by employee and can also be filtered accordingly. 0

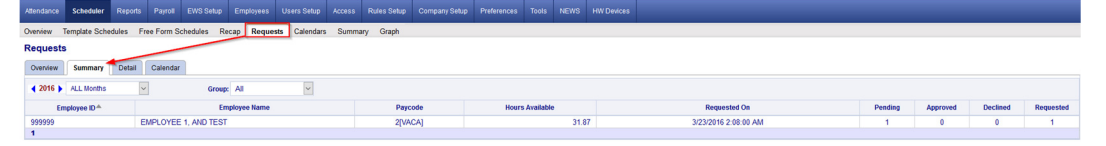

The Detail Page is where the Approval/Disapprovals etc. are managed. Here the User can filter the Requests 0 by Month, by Status, by Pay Code and /or by Group.

| Overview Template Schedules Fr        | ree Form Schedules Recap Reg | uests Calendars | Summary Graph                   |                        |                    |        |         |                    |                   |  |  |
|---------------------------------------|------------------------------|-----------------|---------------------------------|------------------------|--------------------|--------|---------|--------------------|-------------------|--|--|
| Requests                              |                              |                 |                                 |                        |                    |        |         |                    |                   |  |  |
| Overview Summary Detail Calendar      |                              |                 |                                 |                        |                    |        |         |                    |                   |  |  |
| H Save & Aperica Encologitudaria V Go |                              |                 |                                 |                        |                    |        |         |                    |                   |  |  |
| (2016) ALL Monthal                    |                              |                 |                                 |                        |                    |        |         |                    |                   |  |  |
| Approve Selected Approve all          |                              |                 |                                 |                        |                    |        |         |                    |                   |  |  |
| Status: Pending 📩 🗸                   | Paycode: 2[VACA]             | Group: All      | <ul> <li>Supervisor:</li> </ul> | AND Dealer Administr 🗸 |                    |        |         |                    |                   |  |  |
|                                       |                              |                 |                                 |                        |                    |        |         |                    |                   |  |  |
| Employee ID *                         | Employee Name                | 18              | Paycode                         | Date                   | Hours<br>Requested | Select | Status  | Hours<br>Available | Requested<br>On   |  |  |
| 999999 EMP                            | PLOYEE 1, AND TEST           |                 | 2[VACA]                         | 04/01/2016             | 8.00               |        | Pending | 31.87              | 03/23/2016 2:08AM |  |  |
| 1                                     |                              |                 |                                 |                        |                    |        |         |                    |                   |  |  |

1. The User will click on the "PENDING" button and will now see the employees comments and have the option to Approve, Decline or Remove the request. In this example, the User will Approve the request and leave a note.

| 0099995    | 0099995 [TEST TECH, AND UNION FT PRE] ~ 01/30/2015 ~ 12[VACU] ~ 8.00 hours |           |              |                                                                                                    |    |  |  |  |  |  |  |
|------------|----------------------------------------------------------------------------|-----------|--------------|----------------------------------------------------------------------------------------------------|----|--|--|--|--|--|--|
| Status:    | Pending                                                                    | •         | ок           | Cancel                                                                                                    |    |  |  |  |  |  |  |
| F          | Pending                                                                    |           | - <b>X</b> . |                                                                                                    |    |  |  |  |  |  |  |
| <u>.</u>   | Approved                                                                   |           | · · · · ·    | •.                                                                                                    |    |  |  |  |  |  |  |
| Employ     | Declined                                                                   |           |              | all the                                                                                                    |    |  |  |  |  |  |  |
| I'm goir F | Remove                                                                     | Bow       |              | and the second second |    |  |  |  |  |  |  |
|            |                                                                            |           |              | ·                                                                                                    |    |  |  |  |  |  |  |
| Supervis   | or's comm                                                                  | ent: 🔺    | e            |                                                                                                    |    |  |  |  |  |  |  |
| Have a g   | reat time                                                                  | I'll be w | atching fror | the comfort of my living roo                                                                                                    | ml |  |  |  |  |  |  |
|            |                                                                            |           |              |                                                                                                    |    |  |  |  |  |  |  |

2. After the schedule request has been *Approved*, the User will click the *SAVE* button to apply the change and this will also initiate an "auto posting" of the approved time off to the employee's timesheet and accrual history, as well as update the employees Schedule for the week of the request.

| Overview Burness B   | lotal Colendar                                                                                                 |                                                                                                    |                      |         |          |                   |                         |    |                                                                                         |
|----------------------|----------------------------------------------------------------------------------------------------|----------------------------------------------------------------------------------------------------|----------------------|---------|----------|-------------------|-------------------------|----|-----------------------------------------------------------------------------------------|
| Enve 2 Sebash        | Employee Search                                                                                                |                                                                                                    |                      |         |          |                   |                         |    |                                                                                         |
| 4 2015 > ALL Mordina | The second second second second second second second second second second second second second second second s |                                                                                                    |                      |         |          |                   |                         |    | The system will now automatically post the approved time-off requests to the timesheet. |
| Approve Selected A   | the second second second second second second second second second second second second second second second s |                                                                                                    |                      |         |          |                   |                         |    |                                                                                         |
| Statut: Pending      | · Pretenter 1254018 · Größer -M.                                                                               | w                                                                                                    |                      |         |          |                   |                         |    |                                                                                         |
|                      |                                                                                                    | and the second second se |                      |         |          |                   |                         |    |                                                                                         |
| Employee ID-*        | Employee Name                                                                                                  | Paycole                                                                                                    | Date Reported Select | Skalasi | August 1 | Requested<br>On   | Department              |    | OK Cancel                                                                               |
| 0000005              | TEST TECH, AND UNION PT PRE                                                                                    | 10 Marcul                                                                                                    | 01/00/2015 8:00      | Approx  | 120.00   | 0107/2015 12:08AM | GUMANNATIAN DRAFT TECH) | ~  |                                                                                         |
|                      |                                                                                                    |                                                                                                    |                      |         |          |                   |                         | -~ |                                                                                         |

3. After the auto posting, the **Approved** schedule request will post the approved Vacation hours to the employees' timesheet and will also update the employees' accrual balance, by deducting it from their available balance and it will also update the employees **schedule** to reflect the approved Vacation day.

| 💾 Save   | Add 👽        | 😳 Delet   | e) 🔄 U    | Indo 🗮        | Timecard Re | eport      | Colur     | mns   | Recal       | culate | 🐮 Multi A | 🕙 Multi Add 🛛 🛃 In: |               | ert / Repos | t        |          |
|----------|--------------|-----------|-----------|---------------|-------------|------------|-----------|-------|-------------|--------|-----------|---------------------|---------------|-------------|----------|----------|
| Audit    |              | Date      | Pa        | ayCode        | In          |            | Out       |       | Reg         | OT-1   | OT-2      | Tota                | I Hours       | Daily Ho    | urs Week | dy Hours |
| Þ.0      | Fri          | 4/01/2016 | 2[\/      | ACATION]      |             |            |           |       | 8.00        | 0.00   | 0.00      |                     | 8.00          | 1           | 3.00     | 8.0      |
| Accrual  | Balar        | ice:      |           |               |             |            |           |       |             |        |           |                     |               |             |          |          |
| Pay Code | Last Post Da | e Post    | Type      | Accrued/ Used | Avail       | able Activ | vity Date | Notes |             |        |           |                     |               | Hours       | Used     | Adju     |
| [2]VACA  | 04/01/201    | •         | r         | 8.00          | 2           | 3.87 03    | 22/2016   | Usage |             |        |           |                     |               | 31.87       | 8.00     | 0        |
|          |              |           |           |               |             | Year       |           |       |             |        |           |                     |               | Hours       | Used     | Adjus    |
| =        |              |           |           |               | 201         | 6 Subtotal | Subtotal  |       |             |        |           |                     |               | 31.87       | 8.00     | 0.0      |
|          | Post Date    | Acc. Code | Post Type | Hours         | Carry Hours | Used       | A         | djust | Adj. Earned | Earned | Availa    | ble                 | Activity Date | Notes       |          |          |
|          | 04/01/2016   | VAC1      | т         | 0.00          | 31.87       | 8          | .00       | 0.00  | 0.00        | 0      | .00       | 23.87               | 03/22/2016    | Usage       |          |          |
|          | 04/01/2010   | VAC1      | T         | 0.00          | 31.87       | 8          | .00       | 0.00  | 0.00        | 0      | .00       | 23.87               | 03/22/2016    | Usage       |          |          |
| chedul   | e:           |           |           |               |             |            |           |       |             |        |           |                     |               |             |          |          |

- 4. Upon the Approval/Decline of a Time Off Request, the employee will also receive an email and a private system message the next time they log into the EWS. It will also reflect the Supervisors comments.
  - Email notification:

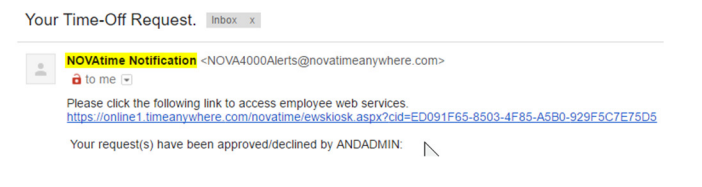

| Allendance | Scheduler                                    |                             |          |          |
|------------|----------------------------------------------|-----------------------------|----------|----------|
| Message    | es 🚔                                         |                             |          |          |
| Filter by  | Date Range From<br>Add Filter Apply Filter C | lear Filter                 |          |          |
| Actions    | Mark as Unread 🔞 Dele                        | Displaying 1-1 of 1 records |          |          |
|            | Message Type                                 | Subject                     | Priority | Sender   |
|            | Request                                      | Your Time-Off Request.      | Normal   | ANDADMIN |

5. Disapproving or "**Declining**" a Time Off Request works the same way as Approving a Time Off Request. From the **Detail** page, you will change the "**Pending**" Request to "**Declined**" and you can also add a comment that will be sent back to the Employee via email and/or private message.

| 0099995 [TEST TECH, AND UNION FT PRE] ~ 01/22/2015 ~ 12[VACU] ~ 8.00 hours | Message   | s 🚊         |                           |       |          |         |                    |                             |
|----------------------------------------------------------------------------|-----------|-------------|---------------------------|-------|----------|---------|--------------------|-----------------------------|
| Status: Declined OK Cancel                                                 |           |             |                           |       |          |         |                    |                             |
| Employable commont                                                         | Filter by | Date Range  | Y from II To              |       |          |         |                    |                             |
| Party Timeit's 5 o'clock somewhere!                                        |           | Add Filter  | Apply Filter Clear Filter |       |          |         |                    |                             |
|                                                                            | Actions   | 🗐 Mark Un   | d 😂 Belete                |       |          |         |                    | Displaying 1-2 of 2 records |
| Supervisor's comment:                                                      |           | Messare Tur | Description               | liurs | Priority | Sector  | Data T             | Status                      |
| rean, but it's 9.00am nowGet back to work                                  |           | 1           |                           |       |          |         |                    |                             |
|                                                                            |           | Request     |                           |       | Nacoval  |         |                    | Declined                    |
|                                                                            |           | Request     |                           | 8     | Normal   | MOGUPER | 01/07/2015 02:40AM | Approved                    |

6. When a pending Request is **Declined**, the Time Off Request will be moved to the "Declined Requests" field within the employees schedule page and it will not alter the employee's schedule for the requested day.

| Requests 0  | Calendars                         |                                                     |             |                                               |                                                                  |      |                                                                  |             |                                                                  |                        |      |  |
|-------------|-----------------------------------|-----------------------------------------------------|-------------|-----------------------------------------------|------------------------------------------------------------------|------|------------------------------------------------------------------|-------------|------------------------------------------------------------------|------------------------|------|--|
| Request     | ts 🚔 💾 Save 📉 Unde                | 0                                                   |             |                                               |                                                                  |      |                                                                  |             |                                                                  |                        |      |  |
| 🗆 Nultiple  | •                                 |                                                     | 🛃 Ad        | d/Maintain Templates                          |                                                                  |      |                                                                  |             |                                                                  |                        |      |  |
| Vacation    | in[0.00 Hours]                    |                                                     | 2           | Sick Leave[0.00 Hours]                        |                                                                  |      | 2                                                                | Please inse | rt template                                                      |                        |      |  |
| Please in   | nsert template                    |                                                     |             | Please insert template                        |                                                                  |      |                                                                  | Please inse | irt template                                                     |                        |      |  |
| Please in   | nsert template                    |                                                     |             | Ptease insert template Ptease insert template |                                                                  |      |                                                                  |             |                                                                  |                        |      |  |
| Week Of:    | 03/27/2016 (Sun)-04/02/2016 (Sat) |                                                     |             |                                               |                                                                  |      |                                                                  |             |                                                                  |                        |      |  |
|             | Sunday<br>03/27/2016              | Monday<br>03/28/2016                                |             | Tuesday<br>03/29/2016                         | Wednesday<br>03/30/2016                                          |      | Thursday<br>03/31/2016                                           |             | Friday<br>04/01/2016                                             | Saturday<br>04/02/2016 |      |  |
| Pending Rei | quest:                            |                                                     |             |                                               |                                                                  |      |                                                                  |             |                                                                  |                        | _    |  |
| Sectined Re | -+ > >><br>quest                  | [@  <b>&lt;   &gt; ≫</b> ]                          | « ¢         | -+ > [> [>                                    | ec  c  -+                                                        | > >> | -+                                                               | > »         | [ <b>4</b> C] <b>C − ♦</b> [2]                                   | cc  c   -+             | > >> |  |
| Approved R  | tequest + Schedule:               |                                                     |             |                                               |                                                                  |      |                                                                  |             | (R) 8.00 Hours<br>(PC-2)<br>Vacation<br>By: ANDADMIN@0323/2016   |                        |      |  |
|             |                                   | [S] 07:00AM-03:30PM<br>Mon 03/28/2016<br>(PC-0 M30) | [S] 07:00AM | I-03:30PM<br>Tue 03/28/2016<br>(PC-0 M30)     | [S] 07:00AM-03:30PM<br>Wed 03:30/2016<br>(PC-0 M30)<br>✓ Default |      | [S] 07:00AM-03:30PM<br>Thu 03/31/2016<br>(PC-0 M30)<br>✓ Default |             | (S) 07:00AM-03:30PM<br>Thu 03/31/2016<br>(PC-0 M30)<br>✓ Default |                        |      |  |

| Request Details                                                                                              |                    |               |            |
|----------------------------------------------------------------------------------------------------|--------------------|---------------|------------|
| Description:                                                                                                 |                    | Hours:        | 8          |
| Priority:                                                                                                    | Normal             | Sender:       | ANDSUPER   |
| Date:                                                                                                    | 01/07/2015 03:14AM | Request Date: | 01/21/2015 |
| Status:                                                                                                    |                    |               |            |
|                                                                                                    |                    |               |            |
| Request History                                                                                              |                    |               |            |
| Title: Your Time-Off Request.                                                                                |                    |               |            |
| Content:<br>Your request(s) have been approved/declined by ANDSUPER:                                         |                    |               |            |
| Request For 8 hours of VACATION UNION [12] On 01/21/2015    Removed;     Supervisor Note: submitted in error |                    |               |            |

### **EWS - Employee Request for Time Off:**

In addition to reviewing the Attendance, Accrual and Schedule history, the "**EWS**" allows an employee to submit a "**Time Off Request** " to their Supervisor all within NOVAtime 5000. The employee can "Request Time Off" from the *REQUESTS* page within the *SCHEDULER* Category. In this example, Emp# 999999 will use the Vacation "Template" to request a day off (8 hrs) for Friday, April 1<sup>st</sup>.

 From the *Template Grid*, simply click the *Vacation (0.00 Hours)* template, once to highlight it, then click, the box for the day that is to be requested off (*EX: April 1st*) within the *Pending Request* grid. The *Schedule Hour Editor* window will appear. Input the *#* of hours you wish to request off for the day, click the "*Confirm*" button.

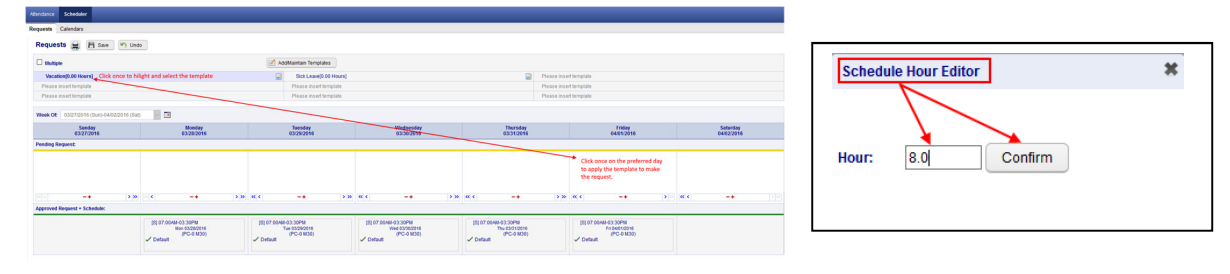

If desired, the employee can also attach a *note* to the Request, by clicking on the yellow plus sign "+" and then input some comments regarding the request off.
 Schedule Note

| I'm going to the Super Bow!!! |  |
|-------------------------------|--|
|                               |  |
| Confirm                       |  |

3. Finally, the employee should click on the *SAVE* button to officially submit the request. The "*requested*" day will now appear within the selected day of the *PENDING REQUEST* grid.

| NOVAtimeAnywhere® # QUIC                  | K NAVIGATOR                                                        |                                                                  |                                                                 |                                                                  | Wed Mar 23 2016 02:09:30 AM                                      | WELCOME EMPLOYEE 1, AND TEST (999999) V HELP LOGOU<br>Licensed to:THE PUERTO RICAN FAMILY INSTITUTE (AND154 |
|-------------------------------------------|--------------------------------------------------------------------|------------------------------------------------------------------|-----------------------------------------------------------------|------------------------------------------------------------------|------------------------------------------------------------------|----------------------------------------------------------------------------------------------------|
| Attendance Scheduler                      |                                                                    |                                                                  |                                                                 |                                                                  |                                                                  |                                                                                                    |
| Requests Calendars                        |                                                                    |                                                                  |                                                                 |                                                                  |                                                                  |                                                                                                    |
| Requests 🚔 💾 Save 🔊 Und                   | 0                                                                  |                                                                  |                                                                 |                                                                  |                                                                  |                                                                                                    |
| Your entries were saved successful        | K.                                                                 |                                                                  |                                                                 |                                                                  |                                                                  |                                                                                                    |
| Multiple                                  |                                                                    | Add/Maintain Templates                                           |                                                                 |                                                                  |                                                                  |                                                                                                    |
| Vacation[0.00 Hours]                      |                                                                    | Sick Leave(0.00 Hour                                             | s]                                                              | 2                                                                | Please insert template                                           |                                                                                                    |
| Please insert template                    |                                                                    | Please insert template                                           |                                                                 |                                                                  | Please insert template                                           |                                                                                                    |
| Please insert template                    |                                                                    | Please insert template                                           |                                                                 |                                                                  | Please insert template                                           |                                                                                                    |
| Week Of: 03/27/2016 (3un)-04/02/2016 (3at |                                                                    | 1                                                                |                                                                 | 1                                                                |                                                                  |                                                                                                    |
| Sunday<br>03/27/2016                      | Monday<br>03/28/2016                                               | Tuesday<br>03/29/2016                                            | Wednesday<br>03/30/2016                                         | Thursday<br>03/31/2016                                           | Friday<br>04/01/2016                                             | Saturday<br>04/02/2016                                                                                      |
| Pending Request:)                         |                                                                    |                                                                  |                                                                 |                                                                  |                                                                  |                                                                                                    |
|                                           |                                                                    |                                                                  |                                                                 |                                                                  | [R] 8.00 Hours +<br>Fri 64/01/2016<br>Vacation (PC-2)            |                                                                                                    |
| < -+ >>                                   | < -+ >>                                                            | « < _+                                                           | >» « < _+ >»                                                    | « < _+                                                           | > » « < -+                                                       | >>>                                                                                                    |
| Approved Request + Schedule:              |                                                                    |                                                                  |                                                                 |                                                                  |                                                                  |                                                                                                    |
|                                           | [S] 07:00 AM-03:30 PM<br>Mon 03/28/2016<br>(PC-0 M30)<br>✓ Default | [S] 07:00AM-03:30PM<br>Tue 03/29/2016<br>(PC-0 M30)<br>✓ Default | [S] 07:00AM-03:30PM<br>Wed 03:002016<br>(PC-0 M30)<br>✓ Default | [S] 07:00AM-03:30PM<br>Thu 03/31/2016<br>(PC-0 M30)<br>✓ Default | [S] 07:00AM-03:30PM<br>Fri 04/01/2016<br>(PC-0 M30)<br>✓ Default |                                                                                                    |

#### SWS - Supervisor Schedule/Time Off Request Notifications:

The NOVAtime "USER" that is configured to receive "Schedule Requests" will receive notifications via several methods:

- O
   Via Email notification: (if configured)

   Wed 3/23/2016 2:09 AM

   NOVAtime Notification <NOVA4000Alerts@novatimeanywhere.com>

   Request From: 999999 (AND TEST EMPLOYEE 1)

   To
   Itomadrewstednology.net

   Image: Wer emoved extra line breaks from this message.

   Please click the following link to access Supervisor / Administrator Web Services.

   https://online1.timeanywhere.com/novatime/wslogin.aspx?cid=1422EB68-AEB9-4C95-90E4-5ABF9D40CBA9

   999999 (AND TEST EMPLOYEE 1) has requested the schedule request on 03/23/2016 2:08AM 1. Request For 8.00 hours of VACATION On 04/01/2016;
  - Within the email notification, click on the web link to bring you to the NOVAtime login screen, where
    you will also see the private system message, after login, alerting you of the Time Off Request. (See below)

Administrative (ANDADMIN) [22] HELP LOGOLT C

• Via **Private Message** upon logging into the NOVAtime Administrator or Supervisor Web Services.

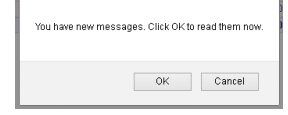

| 5000 544   | Loarwe to the PUERTO ROAM PAULY INSTITUTE (AND (4-0))                     |                   |                  |                  |                    |               |             |       |      |            |                              |                   |  |  |
|------------|---------------------------------------------------------------------------|-------------------|------------------|------------------|--------------------|---------------|-------------|-------|------|------------|------------------------------|-------------------|--|--|
| Attendance | Scheduler Reports                                                         | Payroll EWS Setup | Employees        | Users Setup      | Access Rules Setup | Company Setup | Preferences | Tools | NEWS | HW Devices |                              |                   |  |  |
| Message    | Messages 异                                                                |                   |                  |                  |                    |               |             |       |      |            |                              |                   |  |  |
| Filter by  | Filter to Outle Range from I to I<br>Add Filter Apply Filter Clear Filter |                   |                  |                  |                    |               |             |       |      |            |                              |                   |  |  |
| Actions    | Actions C Hank as Utersad O Delete Displaying 1-1 of 1 records            |                   |                  |                  |                    |               |             |       |      |            |                              |                   |  |  |
|            | Message Ty                                                                | •                 |                  |                  | Subject            |               |             |       | P    | riority    | Sender                       | Date 🖤            |  |  |
|            | Request                                                                   | Requ              | est From: 999999 | (AND TE ST EMPLO | OYEE 1]            |               |             | Norma | al   |            | AND TEST EMPLOYEE 1 [999999] | 03/23/2016 2:08AM |  |  |

- The message will detail who the request is from, the requested date(s) and any note (*if applied*).
- Click on the Approve/Decline button which will redirect the User to the SCHEDULER->REQUESTS page.

| Message Detail                                           | · <del>←</del> ∺                                                                                                    |    |         |                              |                 |  |  |  |  |  |
|----------------------------------------------------------|----------------------------------------------------------------------------------------------------|----|---------|------------------------------|-----------------|--|--|--|--|--|
| Request Details                                          |                                                                                                    |    |         |                              | Approve/Decline |  |  |  |  |  |
| Subject                                                  | Request From: 999999 (AND TEST EMPLOYEE 1)                                                                                                    | Da | tec C   | 13/23/2016 2:08AM            |                 |  |  |  |  |  |
| Priority:                                                | Normal                                                                                                    | Se | nder: A | NO TEST ENPLOYED + (1999999) |                 |  |  |  |  |  |
| Request History                                          |                                                                                                    |    |         |                              |                 |  |  |  |  |  |
| Subject Request Fro                                      | om: 999999 JAND TEST EMPLOYEE 1]                                                                                                    |    |         |                              |                 |  |  |  |  |  |
| Content<br>999999 (AND TEST EN<br>1. Request For 8.00 ho | Zonient<br>39900 JAND EST EMPLOYEE "This requested the schedule request on 05/202019 2 004ad<br>Enverse FEA did house ut all CODING to MARKATION |    |         |                              |                 |  |  |  |  |  |

- Via DASHBOARD:
  - The **Time off Request** gadget within the **Dashboard** will list any Time Off Requests for the Pay Period.
  - Click on the selected Request to redirect you to the SCHEDULER ->REQUESTS page.

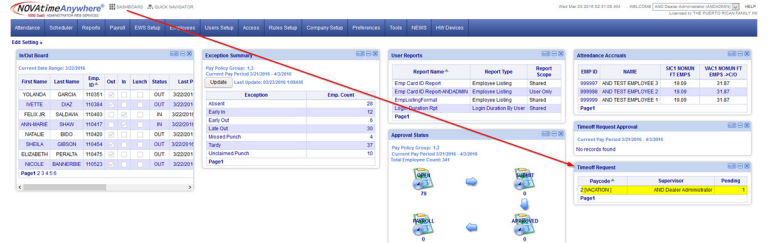

- Via the **SCHEDULER ->REQUESTS** page:
  - Ultimately all methods of Time Off Requests notifications will redirect to this area of NOVAtime.
  - Here the User can manage any Time Off Requests (Pending, Approved, Declined etc.)

| 5000 San5              | Too ban Advectory of the store of the store |            |            |            |            |              |        |                               |               |            |                   |        |         |                    |                   |
|------------------------|----------------------------------------------------------------------------------------------------|------------|------------|------------|------------|--------------|--------|-------------------------------|---------------|------------|-------------------|--------|---------|--------------------|-------------------|
| Attendance             | Scheduler                                                                                                    |            |            |            |            |              |        |                               |               |            |                   |        |         |                    |                   |
| Overview To            | emplate Scho                                                                                                    | edules Fri | ee Form Sc | hedules Ro | ecap Reque | ts Calendars | Summar | y Graph                       |               |            |                   |        |         |                    |                   |
| Requests               | Requests                                                                                                    |            |            |            |            |              |        |                               |               |            |                   |        |         |                    |                   |
| Overview               | Oracleur Domany Dealer Caledar                                                                                                    |            |            |            |            |              |        |                               |               |            |                   |        |         |                    |                   |
| H Save                 | H Save & Refeesth Employee Search V Co                                                                                                    |            |            |            |            |              |        |                               |               |            |                   |        |         |                    |                   |
| <b>4</b> 2016 <b>)</b> | 4 2016 ¥ ALL Bonths                                                                                                    |            |            |            |            |              |        |                               |               |            |                   |        |         |                    |                   |
| Approve Se             | elected                                                                                                    | Approve a  |            |            |            |              |        |                               |               |            |                   |        |         |                    |                   |
| Status: Per            | nding                                                                                                    | ~          | aycode:    | 2[VACA]    | ~ (        | Roup: All    |        | <ul> <li>Superviso</li> </ul> | AND Dealer Ac | lministr 🗸 |                   |        |         |                    |                   |
|                        |                                                                                                    |            |            |            |            |              |        |                               |               |            |                   |        |         |                    |                   |
| Emple                  | oyee ID A                                                                                                    |            | 1          | Employe    | e Name     |              |        | Paycode                       | Dat           | R          | Hours<br>equested | Select | Status  | Hours<br>Available | Requested<br>On   |
| 999999                 |                                                                                                    | EMP        | LOYEE 1, A | ND TEST    |            |              |        | [VACA]                        | 04/01/2       | 016        | 8.00              |        | Pending | 31.87              | 03/23/2016 2:08AM |
|                        |                                                                                                    |            |            |            |            |              |        |                               |               |            |                   |        |         |                    |                   |

The User will access any Schedule/Time Off Requests from within the **REQUESTS** page within the **SCHEDULER** Category.

The Overview page will display the status of any Requests and can be filtered by Month and Group. 0

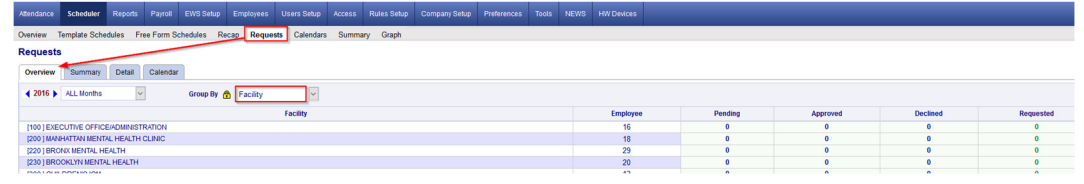

The Summary Page will display the status of any Requests, by employee and can also be filtered accordingly. 0

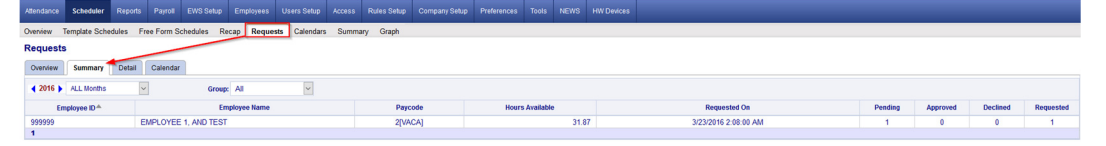

The Detail Page is where the Approval/Disapprovals etc. are managed. Here the User can filter the Requests 0 by Month, by Status, by Pay Code and /or by Group.

| Overview Template Schedules Fr       | ree Form Schedules Recap Reg | uests Calendars | Summary Graph                   |                        |                    |        |         |                    |                   |  |  |
|--------------------------------------|------------------------------|-----------------|---------------------------------|------------------------|--------------------|--------|---------|--------------------|-------------------|--|--|
| Requests                             |                              |                 |                                 |                        |                    |        |         |                    |                   |  |  |
| Overview Summary Detail Calindar     |                              |                 |                                 |                        |                    |        |         |                    |                   |  |  |
| H Sam @ Referent Employmetation Q Co |                              |                 |                                 |                        |                    |        |         |                    |                   |  |  |
| (2016) ALLicond                      |                              |                 |                                 |                        |                    |        |         |                    |                   |  |  |
| Approve Selected Approve al          | Approve Selected Approve all |                 |                                 |                        |                    |        |         |                    |                   |  |  |
| Status: Pending 📩 🗸                  | Paycode: 2[VACA]             | Group: All      | <ul> <li>Supervisor:</li> </ul> | AND Dealer Administr 🗸 |                    |        |         |                    |                   |  |  |
|                                      | Ν                            |                 |                                 |                        |                    |        |         |                    |                   |  |  |
| Employee ID *                        | Employee Name                | 18              | Paycode                         | Date                   | Hours<br>Requested | Select | Status  | Hours<br>Available | Requested<br>On   |  |  |
| 999999 EMP                           | PLOYEE 1, AND TEST           |                 | 2[VACA]                         | 04/01/2016             | 8.00               |        | Pending | 31.87              | 03/23/2016 2:08AM |  |  |
|                                      |                              |                 |                                 |                        |                    |        |         |                    |                   |  |  |

1. The User will click on the "PENDING" button and will now see the employees comments and have the option to Approve, Decline or Remove the request. In this example, the User will Approve the request and leave a note.

| 0099995    | [TEST TEO | CH, ANE   | UNION FT     | PRE) ~ 01/30/2015 ~ 12[VA0                                                                                                    | CU] ~ 8.00 hours |
|------------|-----------|-----------|--------------|----------------------------------------------------------------------------------------------------|------------------|
| Status:    | Pending   | •         | ок           | Cancel                                                                                                    |                  |
| F          | Pending   |           | - <b>X</b> . |                                                                                                    |                  |
| <u>.</u>   | Approved  | ◀.        | · · · · ·    | •.                                                                                                    |                  |
| Employ     | Declined  |           |              | all the                                                                                                    |                  |
| I'm goir F | Remove    | Bow       |              | and the second second |                  |
|            |           |           |              | ·                                                                                                    |                  |
| Supervis   | or's comm | ent: 🔺    | e            |                                                                                                    |                  |
| Have a g   | reat time | I'll be w | atching fror | the comfort of my living roo                                                                                                    | ml               |
|            |           |           |              |                                                                                                    |                  |

2. After the schedule request has been *Approved*, the User will click the *SAVE* button to apply the change and this will also initiate an "auto posting" of the approved time off to the employee's timesheet and accrual history, as well as update the employees Schedule for the week of the request.

| Overview Burness B   | lotal Colendar                                                                                                 |                                                                                                    |                      |         |          |                   |                         |    |                                                                                         |
|----------------------|----------------------------------------------------------------------------------------------------|----------------------------------------------------------------------------------------------------|----------------------|---------|----------|-------------------|-------------------------|----|-----------------------------------------------------------------------------------------|
| Enve 2 Sebash        | Employee Search                                                                                                |                                                                                                    |                      |         |          |                   |                         |    |                                                                                         |
| 4 2015 > ALL Mordina | The second second second second second second second second second second second second second second second s |                                                                                                    |                      |         |          |                   |                         |    | The system will now automatically post the approved time-off requests to the timesheet. |
| Approve Selected A   | the second second second second second second second second second second second second second second second s |                                                                                                    |                      |         |          |                   |                         |    |                                                                                         |
| Statut: Pending      | · Pretenter 1254018 · Größer -M.                                                                               | w                                                                                                    |                      |         |          |                   |                         |    |                                                                                         |
|                      |                                                                                                    | and the second second se |                      |         |          |                   |                         |    |                                                                                         |
| Employee ID-*        | Employee Name                                                                                                  | Paycole                                                                                                    | Date Reported Select | Skalasi | August 1 | Requested<br>On   | Department              |    | OK Cancel                                                                               |
| 0000005              | TEST TECH, AND UNION PT PRE                                                                                    | 10 Marcul                                                                                                    | 01/00/2015 8:00      | Approx  | 120.00   | 0107/2015 12:08AM | GUMANNATIAN DRAFT TECH) | ~  |                                                                                         |
|                      |                                                                                                    |                                                                                                    |                      |         |          |                   |                         | -~ |                                                                                         |

3. After the auto posting, the **Approved** schedule request will post the approved Vacation hours to the employees' timesheet and will also update the employees' accrual balance, by deducting it from their available balance and it will also update the employees **schedule** to reflect the approved Vacation day.

| 💾 Save   | Add 👽        | 😳 Delet   | e) 🔄 U    | Indo 🗮        | Timecard Re | eport      | Colur     | mns   | Recal       | culate | 🐮 Multi A | Add   | 🛃 Ins         | ert / Repos | t        |          |
|----------|--------------|-----------|-----------|---------------|-------------|------------|-----------|-------|-------------|--------|-----------|-------|---------------|-------------|----------|----------|
| Audit    |              | Date      | Pa        | ayCode        | In          |            | Out       |       | Reg         | OT-1   | OT-2      | Tota  | I Hours       | Daily Ho    | urs Week | dy Hours |
| Þ.0      | Fri          | 4/01/2016 | 2[\/      | ACATION]      |             |            |           |       | 8.00        | 0.00   | 0.00      |       | 8.00          | 1           | 3.00     | 8.0      |
| Accrual  | Balar        | ice:      |           |               |             |            |           |       |             |        |           |       |               |             |          |          |
| Pay Code | Last Post Da | e Post    | Type      | Accrued/ Used | Avail       | able Activ | vity Date | Notes |             |        |           |       |               | Hours       | Used     | Adju     |
| [2]VACA  | 04/01/201    | •         | r         | 8.00          | 2           | 3.87 03    | 22/2016   | Usage |             |        |           |       |               | 31.87       | 8.00     | 0        |
|          |              |           |           |               |             | Year       |           |       |             |        |           |       |               | Hours       | Used     | Adjus    |
| =        |              |           |           |               | 201         | 6 Subtotal |           |       |             |        |           |       |               | 31.87       | 8.00     | 0.0      |
|          | Post Date    | Acc. Code | Post Type | Hours         | Carry Hours | Used       | A         | djust | Adj. Earned | Earned | Availa    | ble   | Activity Date | Notes       |          |          |
|          | 04/01/2016   | VAC1      | т         | 0.00          | 31.87       | 8          | .00       | 0.00  | 0.00        | 0      | .00       | 23.87 | 03/22/2016    | Usage       |          |          |
|          | 04/01/2010   | VAC1      | T         | 0.00          | 31.87       | 8          | .00       | 0.00  | 0.00        | 0      | .00       | 23.87 | 03/22/2016    | Usage       |          |          |
| chedul   | e:           |           |           |               |             |            |           |       |             |        |           |       |               |             |          |          |

- 4. Upon the Approval/Decline of a Time Off Request, the employee will also receive an email and a private system message the next time they log into the EWS. It will also reflect the Supervisors comments.
  - Email notification:

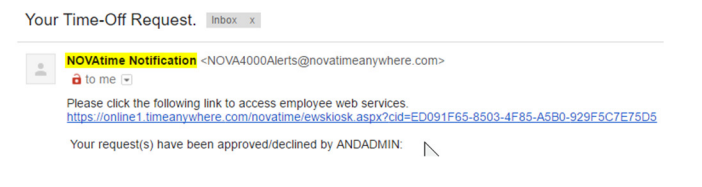

| Allendance | Scheduler                                                                                                    |                             |          |          |  |  |  |  |  |  |  |  |  |
|------------|----------------------------------------------------------------------------------------------------|-----------------------------|----------|----------|--|--|--|--|--|--|--|--|--|
| Message    | Messages 拱                                                                                                    |                             |          |          |  |  |  |  |  |  |  |  |  |
| Filter by  | Date Range Frame To To Add Frame Add To To Add Frame Add Frame Add |                             |          |          |  |  |  |  |  |  |  |  |  |
| Actions    | Mark as Unread 🔞 Dele                                                                                                    | Displaying 1-1 of 1 records |          |          |  |  |  |  |  |  |  |  |  |
|            | Message Type                                                                                                    | Subject                     | Priority | Sender   |  |  |  |  |  |  |  |  |  |
|            | Request                                                                                                    | Your Time-Off Request.      | Normal   | ANDADMIN |  |  |  |  |  |  |  |  |  |

5. Disapproving or "**Declining**" a Time Off Request works the same way as Approving a Time Off Request. From the **Detail** page, you will change the "**Pending**" Request to "**Declined**" and you can also add a comment that will be sent back to the Employee via email and/or private message.

| 0099995 [TEST TECH, AND UNION FT PRE] ~ 01/22/2015 ~ 12[VACU] ~ 8.00 hours | Message                         | s 🚊         |                           |       |          |         |                    |          |  |
|----------------------------------------------------------------------------|---------------------------------|-------------|---------------------------|-------|----------|---------|--------------------|----------|--|
| Status: Declined OK Cancel                                                 |                                 |             |                           |       |          |         |                    |          |  |
| Employable commont                                                         | Filter by                       | Date Range  | Y from II To              |       |          |         |                    |          |  |
| Party Timeit's 5 o'clock somewhere!                                        |                                 | Add Filter  | Apply Filter Clear Filter |       |          |         |                    |          |  |
|                                                                            | Actions 📴 Mark Terrord 😫 Delete |             |                           |       |          |         |                    |          |  |
| Supervisor's comment:                                                      |                                 | Messare Tur | Description               | liurs | Priority | Sector  | Data T             | Status   |  |
| rean, but it's 9.00am nowGet back to work                                  |                                 | 1           |                           |       |          |         |                    |          |  |
|                                                                            |                                 | Request     |                           |       | Nacoval  |         |                    | Declined |  |
|                                                                            |                                 | Request     |                           | 8     | Normal   | MOGUPER | 01/07/2015 02:40AM | Approved |  |

6. When a pending Request is **Declined**, the Time Off Request will be moved to the "Declined Requests" field within the employees schedule page and it will not alter the employee's schedule for the requested day.

| Requests 0                                                                                                    | Calendars                                     |                                                     |             |                                           |                                                                  |      |                                                                  |             |                                                                  |            |      |
|----------------------------------------------------------------------------------------------------|-----------------------------------------------|-----------------------------------------------------|-------------|-------------------------------------------|------------------------------------------------------------------|------|------------------------------------------------------------------|-------------|------------------------------------------------------------------|------------|------|
| Request                                                                                                    | ts 🚔 💾 Save 📉 Unde                            | 0                                                   |             |                                           |                                                                  |      |                                                                  |             |                                                                  |            |      |
| 🗆 Nultiple                                                                                                    | •                                             |                                                     | 🛃 Ad        | d/Maintain Templates                      |                                                                  |      |                                                                  |             |                                                                  |            |      |
| Vacation                                                                                                    | in[0.00 Hours]                                |                                                     | 2           | Sick Leave[0.00 Hours]                    |                                                                  |      | 2                                                                | Please inse | rt template                                                      |            |      |
| Please in                                                                                                    | nsert template                                |                                                     |             | Please insert template                    |                                                                  |      |                                                                  | Please inse | irt template                                                     |            |      |
| Please in                                                                                                    | nsert template                                |                                                     |             | Please insert template                    |                                                                  |      |                                                                  | Please inse | ert template                                                     |            |      |
| Week Of:                                                                                                    | week de 🛛 032772016 (Sun)-044022016 (Sun) 🖉 🛅 |                                                     |             |                                           |                                                                  |      |                                                                  |             |                                                                  |            |      |
| Sunday         Monday         Tuesday         Wednesday         Thursday         Friday         Saturday           03272016         0328/2016         0329/2016         0330/2016         0330/2016         0401/2016         0420/2016 |                                               |                                                     |             |                                           |                                                                  |      |                                                                  |             |                                                                  |            |      |
| Pending Rei                                                                                                    | quest:                                        |                                                     |             |                                           |                                                                  |      |                                                                  |             |                                                                  |            | _    |
| Sectined Re                                                                                                    | -+ > >><br>quest                              | [@  <b>&lt;   &gt; ≫</b> ]                          | « ¢         | -+ > [> [>                                | ec  c  -+                                                        | > >> | -+                                                               | > »         | [ <b>4</b> C] <b>C − ♦</b> [2]                                   | cc  c   -+ | > >> |
| Approved R                                                                                                    | tequest + Schedule:                           |                                                     |             |                                           |                                                                  |      |                                                                  |             | (R) 8.00 Hours<br>(PC-2)<br>Vacation<br>By: ANDADMIN@0323/2016   |            |      |
|                                                                                                    |                                               | [S] 07:00AM-03:30PM<br>Mon 03/28/2016<br>(PC-0 M30) | [S] 07:00AM | I-03:30PM<br>Tue 03/28/2016<br>(PC-0 M30) | [S] 07:00AM-03:30PM<br>Wed 03:30/2016<br>(PC-0 M30)<br>✓ Default |      | [S] 07:00AM-03:30PM<br>Thu 03/31/2016<br>(PC-0 M30)<br>✓ Default |             | (S) 07:00AM-03:30PM<br>Thu 03/31/2016<br>(PC-0 M30)<br>✓ Default |            |      |

| Request Details                                                                                              |                    |               |            |
|----------------------------------------------------------------------------------------------------|--------------------|---------------|------------|
| Description:                                                                                                 |                    | Hours:        | 8          |
| Priority:                                                                                                    | Normal             | Sender:       | ANDSUPER   |
| Date:                                                                                                    | 01/07/2015 03:14AM | Request Date: | 01/21/2015 |
| Status:                                                                                                    |                    |               |            |
|                                                                                                    |                    |               |            |
| Request History                                                                                              |                    |               |            |
| Title: Your Time-Off Request.                                                                                |                    |               |            |
| Content:<br>Your request(s) have been approved/declined by ANDSUPER:                                         |                    |               |            |
| Request For 8 hours of VACATION UNION [12] On 01/21/2015    Removed;     Supervisor Note: submitted in error |                    |               |            |

### **EWS - Employee Request for Time Off:**

In addition to reviewing the Attendance, Accrual and Schedule history, the "**EWS**" allows an employee to submit a "**Time Off Request** " to their Supervisor all within NOVAtime 5000. The employee can "Request Time Off" from the *REQUESTS* page within the *SCHEDULER* Category. In this example, Emp# 999999 will use the Vacation "Template" to request a day off (8 hrs) for Friday, April 1<sup>st</sup>.

 From the *Template Grid*, simply click the *Vacation (0.00 Hours)* template, once to highlight it, then click, the box for the day that is to be requested off (*EX: April 1st*) within the *Pending Request* grid. The *Schedule Hour Editor* window will appear. Input the *#* of hours you wish to request off for the day, click the "*Confirm*" button.

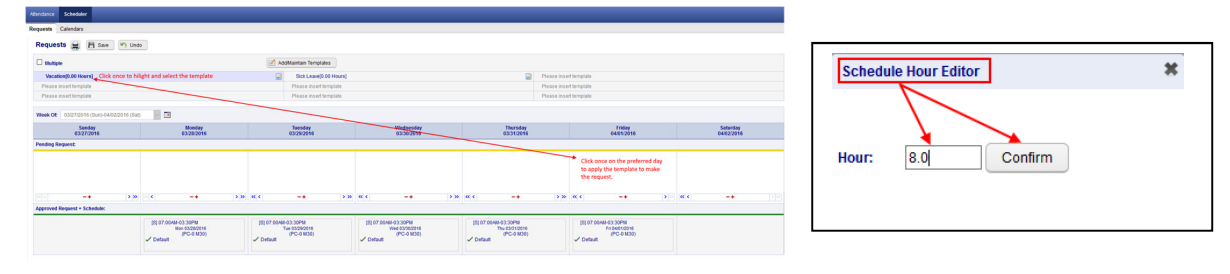

If desired, the employee can also attach a *note* to the Request, by clicking on the yellow plus sign "+" and then input some comments regarding the request off.
 Schedule Note

| I'm going to the Super Bow!!! |  |
|-------------------------------|--|
|                               |  |
| Confirm                       |  |

3. Finally, the employee should click on the *SAVE* button to officially submit the request. The "*requested*" day will now appear within the selected day of the *PENDING REQUEST* grid.

| NOVAtimeAnywhere® # QUIC                  | K NAVIGATOR                                                        |                                                                  |                                                                 |                                                                  | Wed Mar 23 2016 02:09:30 AM                                      | WELCOME EMPLOYEE 1, AND TEST (999999) V HELP LOGOU<br>Licensed to:THE PUERTO RICAN FAMILY INSTITUTE (AND154 |
|-------------------------------------------|--------------------------------------------------------------------|------------------------------------------------------------------|-----------------------------------------------------------------|------------------------------------------------------------------|------------------------------------------------------------------|----------------------------------------------------------------------------------------------------|
| Attendance Scheduler                      |                                                                    |                                                                  |                                                                 |                                                                  |                                                                  |                                                                                                    |
| Requests Calendars                        |                                                                    |                                                                  |                                                                 |                                                                  |                                                                  |                                                                                                    |
| Requests 🚔 💾 Save 🔊 Und                   | 0                                                                  |                                                                  |                                                                 |                                                                  |                                                                  |                                                                                                    |
| Your entries were saved successful        | K.                                                                 |                                                                  |                                                                 |                                                                  |                                                                  |                                                                                                    |
| Multiple                                  |                                                                    | Add/Maintain Templates                                           |                                                                 |                                                                  |                                                                  |                                                                                                    |
| Vacation[0.00 Hours]                      |                                                                    | Sick Leave(0.00 Hour                                             | s]                                                              | 2                                                                | Please insert template                                           |                                                                                                    |
| Please insert template                    |                                                                    | Please insert template                                           |                                                                 |                                                                  | Please insert template                                           |                                                                                                    |
| Please insert template                    |                                                                    | Please insert template                                           |                                                                 |                                                                  | Please insert template                                           |                                                                                                    |
| Week Of: 03/27/2016 (3un)-04/02/2016 (3at |                                                                    | 1                                                                |                                                                 | 1                                                                |                                                                  |                                                                                                    |
| Sunday<br>03/27/2016                      | Monday<br>03/28/2016                                               | Tuesday<br>03/29/2016                                            | Wednesday<br>03/30/2016                                         | Thursday<br>03/31/2016                                           | Friday<br>04/01/2016                                             | Saturday<br>04/02/2016                                                                                      |
| Pending Request:)                         |                                                                    |                                                                  |                                                                 |                                                                  |                                                                  |                                                                                                    |
|                                           |                                                                    |                                                                  |                                                                 |                                                                  | [R] 8.00 Hours +<br>Fri 64/01/2016<br>Vacation (PC-2)            |                                                                                                    |
| < -+ >>                                   | < -+ >>                                                            | « < _+                                                           | >» « < _+ >»                                                    | « < _+                                                           | > » « < -+                                                       | >>>                                                                                                    |
| Approved Request + Schedule:              |                                                                    |                                                                  |                                                                 |                                                                  |                                                                  |                                                                                                    |
|                                           | [S] 07:00 AM-03:30 PM<br>Mon 03/28/2016<br>(PC-0 M30)<br>✓ Default | [S] 07:00AM-03:30PM<br>Tue 03/29/2016<br>(PC-0 M30)<br>✓ Default | [S] 07:00AM-03:30PM<br>Wed 03:002016<br>(PC-0 M30)<br>✓ Default | [S] 07:00AM-03:30PM<br>Thu 03/31/2016<br>(PC-0 M30)<br>✓ Default | [S] 07:00AM-03:30PM<br>Fri 04/01/2016<br>(PC-0 M30)<br>✓ Default |                                                                                                    |

#### SWS - Supervisor Schedule/Time Off Request Notifications:

The NOVAtime "USER" that is configured to receive "Schedule Requests" will receive notifications via several methods:

- O
   Via Email notification: (if configured)

   Wed 3/23/2016 2:09 AM

   NOVAtime Notification <NOVA4000Alerts@novatimeanywhere.com>

   Request From: 999999 (AND TEST EMPLOYEE 1)

   To
   Itomadrewstednology.net

   Image: Wer emoved extra line breaks from this message.

   Please click the following link to access Supervisor / Administrator Web Services.

   https://online1.timeanywhere.com/novatime/wslogin.aspx?cid=1422EB68-AEB9-4C95-90E4-5ABF9D40CBA9

   999999 (AND TEST EMPLOYEE 1) has requested the schedule request on 03/23/2016 2:08AM 1. Request For 8.00 hours of VACATION On 04/01/2016;
  - Within the email notification, click on the web link to bring you to the NOVAtime login screen, where
    you will also see the private system message, after login, alerting you of the Time Off Request. (See below)

Administrative (ANDADMIN) [22] HELP LOGOLT C

• Via **Private Message** upon logging into the NOVAtime Administrator or Supervisor Web Services.

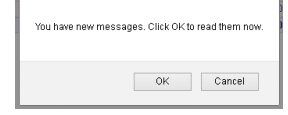

| 5000 544   | Uname to The PUERTO REAN FAMILY INSTITUTE (MO1430)                        |                   |                     |                  |                    |               |             |       |      |            |                              |                   |  |  |
|------------|---------------------------------------------------------------------------|-------------------|---------------------|------------------|--------------------|---------------|-------------|-------|------|------------|------------------------------|-------------------|--|--|
| Attendance | Scheduler Reports                                                         | Payroll EWS Setup | Employees           | Users Setup      | Access Rules Setup | Company Setup | Preferences | Tools | NEWS | HW Devices |                              |                   |  |  |
| Message    | Messages 🛱                                                                |                   |                     |                  |                    |               |             |       |      |            |                              |                   |  |  |
| Filter by  | Filter by Outle Range from T to T<br>Add Filter Apply Filter Clear Filter |                   |                     |                  |                    |               |             |       |      |            |                              |                   |  |  |
| Actions    | Mark as Unrea                                                             | Delete Di         | splaying 1-1 of 1 n | ecords           |                    |               |             |       |      |            |                              |                   |  |  |
|            | Message Ty                                                                | •                 |                     |                  | Subject            |               |             |       | P    | riority    | Sender                       | Date 🖤            |  |  |
|            | Request                                                                   | Requ              | est From: 999999    | (AND TE ST EMPLO | OYEE 1]            |               |             | Norma | al   |            | AND TEST EMPLOYEE 1 [999999] | 03/23/2016 2:08AM |  |  |

- The message will detail who the request is from, the requested date(s) and any note (*if applied*).
- Click on the Approve/Decline button which will redirect the User to the SCHEDULER->REQUESTS page.

| Message Detail                                           | · <del>←</del> ∺                                                                                                    |    |         |                              |                 |  |  |  |  |  |
|----------------------------------------------------------|----------------------------------------------------------------------------------------------------|----|---------|------------------------------|-----------------|--|--|--|--|--|
| Request Details                                          |                                                                                                    |    |         |                              | Approve/Decline |  |  |  |  |  |
| Subject                                                  | Request From: 999999 (AND TEST EMPLOYEE 1)                                                                                                    | Da | tec C   | 13/23/2016 2:08AM            |                 |  |  |  |  |  |
| Priority:                                                | Normal                                                                                                    | Se | nder: A | NO TEST ENPLOYED + (1999999) |                 |  |  |  |  |  |
| Request History                                          |                                                                                                    |    |         |                              |                 |  |  |  |  |  |
| Subject Request Fro                                      | om: 999999 JAND TEST EMPLOYEE 1]                                                                                                    |    |         |                              |                 |  |  |  |  |  |
| Content<br>999999 (AND TEST EN<br>1. Request For 8.00 ho | Content<br>99999 Jan De Tast Lille, Crites Than Headening the Understand In School 2020 for 2 Subar<br>1990au Francis De Journes d'ACCATORI Conceptopolis |    |         |                              |                 |  |  |  |  |  |

- Via DASHBOARD:
  - The **Time off Request** gadget within the **Dashboard** will list any Time Off Requests for the Pay Period.
  - Click on the selected Request to redirect you to the SCHEDULER ->REQUESTS page.

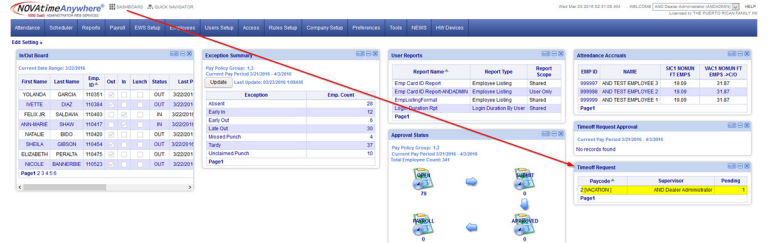

- Via the **SCHEDULER ->REQUESTS** page:
  - Ultimately all methods of Time Off Requests notifications will redirect to this area of NOVAtime.
  - Here the User can manage any Time Off Requests (Pending, Approved, Declined etc.)

| 5000 San5              | Will be Ameriman Strategy and Strategy and S |           |            |         |     |           |  |                               |               |            |      |         |       |                   |
|------------------------|----------------------------------------------------------------------------------------------------|-----------|------------|---------|-----|-----------|--|-------------------------------|---------------|------------|------|---------|-------|-------------------|
| Attendance             | Scheduler                                                                                                    |           |            |         |     |           |  |                               |               |            |      |         |       |                   |
| Overview To            | Aveniew Template Schedules Free Form Schedules Recapered Calendars Summary Graph                                                                                                    |           |            |         |     |           |  |                               |               |            |      |         |       |                   |
| Requests               |                                                                                                    |           |            |         |     |           |  |                               |               |            |      |         |       |                   |
| Overview               | Density Bummary Deter Calendar                                                                                                    |           |            |         |     |           |  |                               |               |            |      |         |       |                   |
| H Save                 | H Save & Refeat Employee Search Co                                                                                                    |           |            |         |     |           |  |                               |               |            |      |         |       |                   |
| <b>4</b> 2016 <b>)</b> | ALL Months                                                                                                    | ł         |            |         |     |           |  |                               |               |            |      |         |       |                   |
| Approve Se             | elected                                                                                                    | Approve a |            |         |     |           |  |                               |               |            |      |         |       |                   |
| Status: Per            | nding                                                                                                    | ~         | aycode:    | 2[VACA] | ~ ( | Roup: All |  | <ul> <li>Superviso</li> </ul> | AND Dealer Ac | lministr 🗸 |      |         |       |                   |
|                        |                                                                                                    |           |            |         |     |           |  |                               |               |            |      |         |       |                   |
| Emple                  | Employee D <sup>_1</sup> Employee Name Paycode Date Recessed Select Status Hears Requested On                                                                                                    |           |            |         |     |           |  |                               |               |            |      |         |       |                   |
| 999999                 |                                                                                                    | EMP       | LOYEE 1, A | ND TEST |     |           |  | [VACA]                        | 04/01/2       | 016        | 8.00 | Pending | 31.87 | 03/23/2016 2:08AM |
|                        |                                                                                                    |           |            |         |     |           |  |                               |               |            |      |         |       |                   |

The User will access any Schedule/Time Off Requests from within the **REQUESTS** page within the **SCHEDULER** Category.

The Overview page will display the status of any Requests and can be filtered by Month and Group. 0

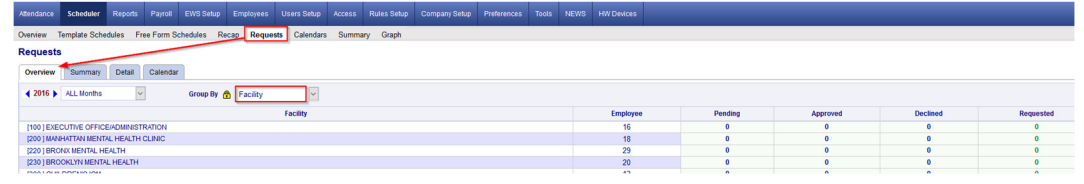

The Summary Page will display the status of any Requests, by employee and can also be filtered accordingly. 0

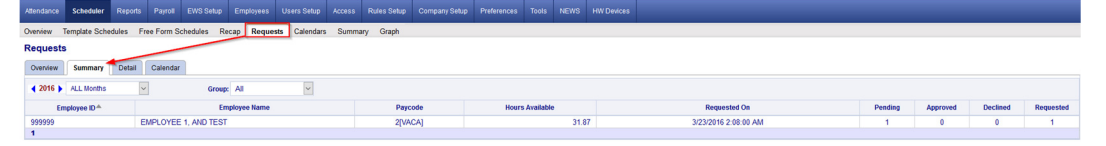

The Detail Page is where the Approval/Disapprovals etc. are managed. Here the User can filter the Requests 0 by Month, by Status, by Pay Code and /or by Group.

| Overview Template Schedules Fr   | ree Form Schedules Recap Reg | uests Calendars | Summary Graph                   |                        |                    |        |         |                    |                   |
|----------------------------------|------------------------------|-----------------|---------------------------------|------------------------|--------------------|--------|---------|--------------------|-------------------|
| Requests                         |                              |                 |                                 |                        |                    |        |         |                    |                   |
| Overview Summary Decard Calindar |                              |                 |                                 |                        |                    |        |         |                    |                   |
| H Saw @ Refered Employee Each Co |                              |                 |                                 |                        |                    |        |         |                    |                   |
| (2015) ALL Boothy O              |                              |                 |                                 |                        |                    |        |         |                    |                   |
| Approve Selected Approve al      |                              |                 |                                 |                        |                    |        |         |                    |                   |
| Status: Pending 📩 🗸              | Paycode: 2[VACA]             | Group: All      | <ul> <li>Supervisor:</li> </ul> | AND Dealer Administr 🗸 |                    |        |         |                    |                   |
|                                  | N                            |                 |                                 |                        |                    |        |         |                    |                   |
| Employee ID *                    | Employee Name                | 18              | Paycode                         | Date                   | Hours<br>Requested | Select | Status  | Hours<br>Available | Requested<br>On   |
| 999999 EMP                       | PLOYEE 1, AND TEST           |                 | 2[VACA]                         | 04/01/2016             | 8.00               |        | Pending | 31.87              | 03/23/2016 2:08AM |
| 1                                |                              |                 |                                 |                        |                    |        |         |                    |                   |

1. The User will click on the "PENDING" button and will now see the employees comments and have the option to Approve, Decline or Remove the request. In this example, the User will Approve the request and leave a note.

| 0099995 [TEST TECH, AND UNION FT PRE] ~ 01/30/2015 ~ 12[VACU] ~ 8.00 hours |           |        |              |                                                                                                    |  |  |  |  |  |  |
|----------------------------------------------------------------------------|-----------|--------|--------------|----------------------------------------------------------------------------------------------------|--|--|--|--|--|--|
| Status:                                                                    | Pending   | •      | ок           | Cancel                                                                                                    |  |  |  |  |  |  |
| F                                                                          | Pending   |        | - <b>X</b> . |                                                                                                    |  |  |  |  |  |  |
| <u>.</u>                                                                   | Approved  |        | · · · · ·    | •.                                                                                                    |  |  |  |  |  |  |
| Employ                                                                     | Declined  |        |              | all the                                                                                                    |  |  |  |  |  |  |
| I'm goir F                                                                 | Remove    | Bow    |              | and the second second |  |  |  |  |  |  |
|                                                                            |           |        |              | ·                                                                                                    |  |  |  |  |  |  |
| Supervis                                                                   | or's comm | ent: 🔺 | e            |                                                                                                    |  |  |  |  |  |  |
| Have a great timeIII be watching from the comfort of my living room!       |           |        |              |                                                                                                    |  |  |  |  |  |  |
|                                                                            |           |        |              |                                                                                                    |  |  |  |  |  |  |

2. After the schedule request has been *Approved*, the User will click the *SAVE* button to apply the change and this will also initiate an "auto posting" of the approved time off to the employee's timesheet and accrual history, as well as update the employees Schedule for the week of the request.

| Overview Burness B   | lotal Colendar                                                                                                 |                                                                                                    |                   |         |          |                   |                         |    |                                                                                         |
|----------------------|----------------------------------------------------------------------------------------------------|----------------------------------------------------------------------------------------------------|-------------------|---------|----------|-------------------|-------------------------|----|-----------------------------------------------------------------------------------------|
| Enve 2 Sebash        | Employee Search                                                                                                |                                                                                                    |                   |         |          |                   |                         |    |                                                                                         |
| 4 2015 > ALL Mordina | The second second second second second second second second second second second second second second second s |                                                                                                    |                   |         |          |                   |                         |    | The system will now automatically post the approved time-off requests to the timesheet. |
| Approve Selected A   | the second second second second second second second second second second second second second second second s |                                                                                                    |                   |         |          |                   |                         |    |                                                                                         |
| Statut: Pending      | · Pretenter 1254018 · Größer -M.                                                                               | w                                                                                                    |                   |         |          |                   |                         |    |                                                                                         |
|                      |                                                                                                    | and the second second se |                   |         |          |                   |                         |    |                                                                                         |
| Employee ID-*        | Employee Name                                                                                                  | Paycole                                                                                                    | Date Hours Select | Skalasi | August 1 | Requested<br>On   | Department              |    | OK Cancel                                                                               |
| 0000005              | TEST TECH, AND UNION PT PRE                                                                                    | 10 Marcul                                                                                                    | 01/00/2015 8:00   | Approx  | 120.00   | 0107/2015 12:08AM | GUMANNATIAN DRAFT TECH) | ~  |                                                                                         |
|                      |                                                                                                    |                                                                                                    |                   |         |          |                   |                         | -~ |                                                                                         |

3. After the auto posting, the **Approved** schedule request will post the approved Vacation hours to the employees' timesheet and will also update the employees' accrual balance, by deducting it from their available balance and it will also update the employees **schedule** to reflect the approved Vacation day.

| 💾 Save   | Add 👽        | 🕴 Delet   | e) 🔄 U    | Indo 🗮        | Timecard Re | eport      | Colur     | mns   | Recal       | culate | 🐮 Multi A | Add   | 🛃 Ins         | ert / Repos | t        |          |
|----------|--------------|-----------|-----------|---------------|-------------|------------|-----------|-------|-------------|--------|-----------|-------|---------------|-------------|----------|----------|
| Audit    |              | Date      | Pa        | ayCode        | In          |            | Out       |       | Reg         | OT-1   | OT-2      | Tota  | I Hours       | Daily Ho    | urs Week | dy Hours |
| Þ.0      | Fri          | 4/01/2016 | 2[\/      | ACATION]      |             |            |           |       | 8.00        | 0.00   | 0.00      |       | 8.00          | 1           | 3.00     | 8.0      |
| Accrual  | Balar        | ice:      |           |               |             |            |           |       |             |        |           |       |               |             |          |          |
| Pay Code | Last Post Da | e Post    | Type      | Accrued/ Used | Avail       | able Activ | vity Date | Notes |             |        |           |       |               | Hours       | Used     | Adju     |
| [2]VACA  | 04/01/201    | •         | r         | 8.00          | 2           | 3.87 03    | 22/2016   | Usage |             |        |           |       |               | 31.87       | 8.00     | 0        |
|          |              |           |           |               |             | Year       |           |       |             |        |           |       |               | Hours       | Used     | Adjus    |
| =        |              |           |           |               | 201         | 6 Subtotal |           |       |             |        |           |       |               | 31.87       | 8.00     | 0.0      |
|          | Post Date    | Acc. Code | Post Type | Hours         | Carry Hours | Used       | A         | djust | Adj. Earned | Earned | Availa    | ble   | Activity Date | Notes       |          |          |
|          | 04/01/2016   | VAC1      | т         | 0.00          | 31.87       | 8          | .00       | 0.00  | 0.00        | 0      | .00       | 23.87 | 03/22/2016    | Usage       |          |          |
|          | 04/01/2010   | VAC1      | T         | 0.00          | 31.87       | 8          | .00       | 0.00  | 0.00        | 0      | .00       | 23.87 | 03/22/2016    | Usage       |          |          |
| chedul   | e:           |           |           |               |             |            |           |       |             |        |           |       |               |             |          |          |

- 4. Upon the Approval/Decline of a Time Off Request, the employee will also receive an email and a private system message the next time they log into the EWS. It will also reflect the Supervisors comments.
  - Email notification:

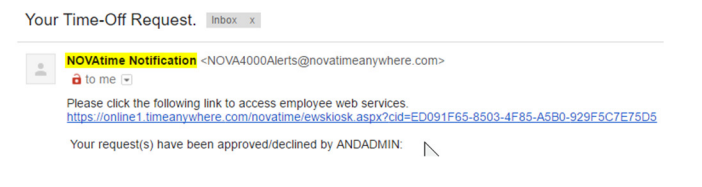

| Allendance | Scheduler                                                               |                             |          |          |  |  |  |  |  |  |  |
|------------|-------------------------------------------------------------------------|-----------------------------|----------|----------|--|--|--|--|--|--|--|
| Message    | es 🚔                                                                    |                             |          |          |  |  |  |  |  |  |  |
| Filter by  | Terr for Data Range from 12 To 12<br>Add Filmer Apply Terr Coart Filmer |                             |          |          |  |  |  |  |  |  |  |
| Actions    | Mark as Unread 🔞 Dele                                                   | Displaying 1-1 of 1 records |          |          |  |  |  |  |  |  |  |
|            | Message Type                                                            | Subject                     | Priority | Sender   |  |  |  |  |  |  |  |
|            | Request                                                                 | Your Time-Off Request.      | Normal   | ANDADMIN |  |  |  |  |  |  |  |

5. Disapproving or "**Declining**" a Time Off Request works the same way as Approving a Time Off Request. From the **Detail** page, you will change the "**Pending**" Request to "**Declined**" and you can also add a comment that will be sent back to the Employee via email and/or private message.

| 0099995 [TEST TECH, AND UNION FT PRE] ~ 01/22/2015 ~ 12[VACU] ~ 8.00 hours | Message   | s 🚊         |                           |       |          |         |                    |                             |
|----------------------------------------------------------------------------|-----------|-------------|---------------------------|-------|----------|---------|--------------------|-----------------------------|
| Status: Declined OK Cancel                                                 |           |             |                           |       |          |         |                    |                             |
| Employable commont                                                         | Filter by | Date Range  | Y from II To              |       |          |         |                    |                             |
| Party Timeit's 5 o'clock somewhere!                                        |           | Add Filter  | Apply Filter Clear Filter |       |          |         |                    |                             |
|                                                                            | Actions   | 🗐 Mark Un   | d 😂 Belete                |       |          |         |                    | Displaying 1-2 of 2 records |
| Supervisor's comment:                                                      |           | Messare Tur | Description               | liurs | Priority | Sector  | Data T             | Status                      |
| rean, but it's studam nowGet back to work                                  |           | 1           |                           |       |          |         |                    |                             |
|                                                                            |           | Request     |                           |       | Nacoval  |         |                    | Declined                    |
|                                                                            |           | Request     |                           | 8     | Normal   | MOGUPER | 01/07/2015 02:40AM | Approved                    |

6. When a pending Request is **Declined**, the Time Off Request will be moved to the "Declined Requests" field within the employees schedule page and it will not alter the employee's schedule for the requested day.

| Requests 0  | Calendars                         |                                                     |             |                                           |                                                                  |      |                                                                  |             |                                                                  |                        |      |
|-------------|-----------------------------------|-----------------------------------------------------|-------------|-------------------------------------------|------------------------------------------------------------------|------|------------------------------------------------------------------|-------------|------------------------------------------------------------------|------------------------|------|
| Request     | ts 🚔 💾 Save 📉 Unde                | 0                                                   |             |                                           |                                                                  |      |                                                                  |             |                                                                  |                        |      |
| 🗆 Nultiple  | •                                 |                                                     | 🛃 Ad        | d/Maintain Templates                      |                                                                  |      |                                                                  |             |                                                                  |                        |      |
| Vacation    | in[0.00 Hours]                    |                                                     | 2           | Sick Leave[0.00 Hours]                    |                                                                  |      | 2                                                                | Please inse | rt template                                                      |                        |      |
| Please in   | nsert template                    |                                                     |             | Please insert template                    |                                                                  |      |                                                                  | Please inse | irt template                                                     |                        |      |
| Please in   | nsert template                    |                                                     |             | Please insert template                    |                                                                  |      |                                                                  | Please inse | ert template                                                     |                        |      |
| Week Of:    | 03/27/2016 (Sun)-04/02/2016 (Sat) |                                                     |             |                                           |                                                                  |      |                                                                  |             |                                                                  |                        |      |
|             | Sunday<br>03/27/2016              | Monday<br>03/28/2016                                |             | Tuesday<br>03/29/2016                     | Wednesday<br>03/30/2016                                          |      | Thursday<br>03/31/2016                                           |             | Friday<br>04/01/2016                                             | Saturday<br>04/02/2016 |      |
| Pending Ren | quest:                            |                                                     |             |                                           |                                                                  |      |                                                                  |             |                                                                  |                        | _    |
| Sectined Re | -+ > >><br>quest                  | [@  <b>&lt;   &gt; ≫</b> ]                          | « ¢         | -+ > [> [>                                | ec  c  -+                                                        | > >> | -+                                                               | > »         | [ <b>4</b> C] <b>C − ♦</b> [2]                                   | cc  c   -+             | > >> |
| Approved R  | tequest + Schedule:               |                                                     |             |                                           |                                                                  |      |                                                                  |             | (R) 8.00 Hours<br>(PC-2)<br>Vacation<br>By: ANDADMIN@0323/2016   |                        |      |
|             |                                   | [S] 07:00AM-03:30PM<br>Mon 03/28/2016<br>(PC-0 M30) | [S] 07:00AM | I-03:30PM<br>Tue 03/28/2016<br>(PC-0 M30) | [S] 07:00AM-03:30PM<br>Wed 03:30/2016<br>(PC-0 M30)<br>✓ Default |      | [S] 07:00AM-03:30PM<br>Thu 03/31/2016<br>(PC-0 M30)<br>✓ Default |             | (S) 07:00AM-03:30PM<br>Thu 03/31/2016<br>(PC-0 M30)<br>✓ Default |                        |      |

| Request Details                                                                                              |                    |               |            |
|----------------------------------------------------------------------------------------------------|--------------------|---------------|------------|
| Description:                                                                                                 |                    | Hours:        | 8          |
| Priority:                                                                                                    | Normal             | Sender:       | ANDSUPER   |
| Date:                                                                                                    | 01/07/2015 03:14AM | Request Date: | 01/21/2015 |
| Status:                                                                                                    |                    |               |            |
|                                                                                                    |                    |               |            |
| Request History                                                                                              |                    |               |            |
| Title: Your Time-Off Request.                                                                                |                    |               |            |
| Content:<br>Your request(s) have been approved/declined by ANDSUPER:                                         |                    |               |            |
| Request For 8 hours of VACATION UNION [12] On 01/21/2015    Removed;     Supervisor Note: submitted in error |                    |               |            |

### **EWS - Employee Request for Time Off:**

In addition to reviewing the Attendance, Accrual and Schedule history, the "**EWS**" allows an employee to submit a "**Time Off Request** " to their Supervisor all within NOVAtime 5000. The employee can "Request Time Off" from the *REQUESTS* page within the *SCHEDULER* Category. In this example, Emp# 999999 will use the Vacation "Template" to request a day off (8 hrs) for Friday, April 1<sup>st</sup>.

 From the *Template Grid*, simply click the *Vacation (0.00 Hours)* template, once to highlight it, then click, the box for the day that is to be requested off (*EX: April 1st*) within the *Pending Request* grid. The *Schedule Hour Editor* window will appear. Input the *#* of hours you wish to request off for the day, click the "*Confirm*" button.

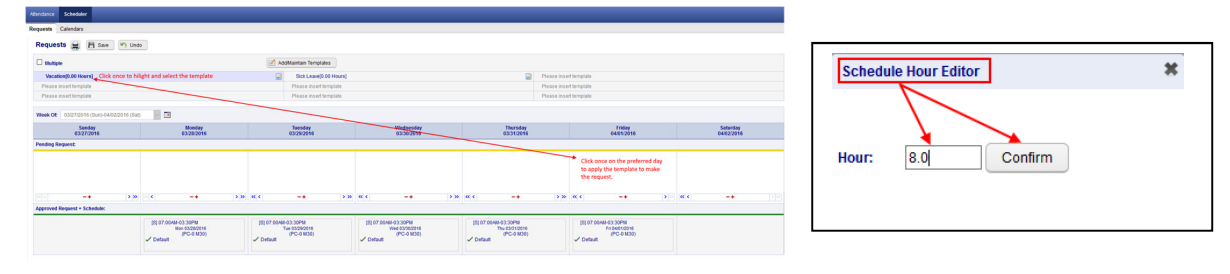

If desired, the employee can also attach a *note* to the Request, by clicking on the yellow plus sign "+" and then input some comments regarding the request off.
 Schedule Note

| I'm going to the Super Bow!!! |  |
|-------------------------------|--|
|                               |  |
| Confirm                       |  |

3. Finally, the employee should click on the *SAVE* button to officially submit the request. The "*requested*" day will now appear within the selected day of the *PENDING REQUEST* grid.

| NOVAtimeAnywhere® # QUIC                  | K NAVIGATOR                                                        |                                                                  |                                                                 |                                                                  | Wed Mar 23 2016 02:09:30 AM                                      | WELCOME EMPLOYEE 1, AND TEST (999999) V HELP LOGOU<br>Licensed to:THE PUERTO RICAN FAMILY INSTITUTE (AND154 |
|-------------------------------------------|--------------------------------------------------------------------|------------------------------------------------------------------|-----------------------------------------------------------------|------------------------------------------------------------------|------------------------------------------------------------------|----------------------------------------------------------------------------------------------------|
| Attendance Scheduler                      |                                                                    |                                                                  |                                                                 |                                                                  |                                                                  |                                                                                                    |
| Requests Calendars                        |                                                                    |                                                                  |                                                                 |                                                                  |                                                                  |                                                                                                    |
| Requests 🚔 💾 Save 🔊 Und                   | 0                                                                  |                                                                  |                                                                 |                                                                  |                                                                  |                                                                                                    |
| Your entries were saved successful        | K.                                                                 |                                                                  |                                                                 |                                                                  |                                                                  |                                                                                                    |
| Multiple                                  |                                                                    | Add/Maintain Templates                                           |                                                                 |                                                                  |                                                                  |                                                                                                    |
| Vacation[0.00 Hours]                      |                                                                    | Sick Leave(0.00 Hour                                             | s]                                                              | 2                                                                | Please insert template                                           |                                                                                                    |
| Please insert template                    |                                                                    | Please insert template                                           |                                                                 |                                                                  | Please insert template                                           |                                                                                                    |
| Please insert template                    |                                                                    | Please insert template                                           |                                                                 |                                                                  | Please insert template                                           |                                                                                                    |
| Week Of: 03/27/2016 (3un)-04/02/2016 (3at |                                                                    | 1                                                                |                                                                 | 1                                                                |                                                                  |                                                                                                    |
| Sunday<br>03/27/2016                      | Monday<br>03/28/2016                                               | Tuesday<br>03/29/2016                                            | Wednesday<br>03/30/2016                                         | Thursday<br>03/31/2016                                           | Friday<br>04/01/2016                                             | Saturday<br>04/02/2016                                                                                      |
| Pending Request:)                         |                                                                    |                                                                  |                                                                 |                                                                  |                                                                  |                                                                                                    |
|                                           |                                                                    |                                                                  |                                                                 |                                                                  | [R] 8.00 Hours +<br>Fri 64/01/2016<br>Vacation (PC-2)            |                                                                                                    |
| < -+ >>                                   | < -+ >>                                                            | « < _+                                                           | >» « < _+ >»                                                    | « < _+                                                           | > » « < -+                                                       | >>>                                                                                                    |
| Approved Request + Schedule:              |                                                                    |                                                                  |                                                                 |                                                                  |                                                                  |                                                                                                    |
|                                           | [S] 07:00 AM-03:30 PM<br>Mon 03/28/2016<br>(PC-0 M30)<br>✓ Default | [S] 07:00AM-03:30PM<br>Tue 03/29/2016<br>(PC-0 M30)<br>✓ Default | [S] 07:00AM-03:30PM<br>Wed 03:002016<br>(PC-0 M30)<br>✓ Default | [S] 07:00AM-03:30PM<br>Thu 03/31/2016<br>(PC-0 M30)<br>✓ Default | [S] 07:00AM-03:30PM<br>Fri 04/01/2016<br>(PC-0 M30)<br>✓ Default |                                                                                                    |

#### SWS - Supervisor Schedule/Time Off Request Notifications:

The NOVAtime "USER" that is configured to receive "Schedule Requests" will receive notifications via several methods:

- O
   Via Email notification: (if configured)

   Wed 3/23/2016 2:09 AM

   NOVAtime Notification <NOVA4000Alerts@novatimeanywhere.com>

   Request From: 999999 (AND TEST EMPLOYEE 1)

   To
   Itomadrewstednology.net

   Image: Wer emoved extra line breaks from this message.

   Please click the following link to access Supervisor / Administrator Web Services.

   https://online1.timeanywhere.com/novatime/wslogin.aspx?cid=1422EB68-AEB9-4C95-90E4-5ABF9D40CBA9

   999999 (AND TEST EMPLOYEE 1) has requested the schedule request on 03/23/2016 2:08AM 1. Request For 8.00 hours of VACATION On 04/01/2016;
  - Within the email notification, click on the web link to bring you to the NOVAtime login screen, where
    you will also see the private system message, after login, alerting you of the Time Off Request. (See below)

Administrative (ANDADMIN) [22] HELP LOGOLT C

• Via **Private Message** upon logging into the NOVAtime Administrator or Supervisor Web Services.

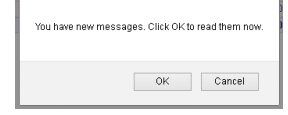

| 5000 544   | ADMINISTRATOR WEB SERVICES  |                                 |                     |                  |                    |               |             |       |      |            |                              | Licensed to THE PUERTO RICAN FAMILY INSTITUTE (AND15430) |
|------------|-----------------------------|---------------------------------|---------------------|------------------|--------------------|---------------|-------------|-------|------|------------|------------------------------|----------------------------------------------------------|
| Attendance | Scheduler Reports           | Payroll EWS Setup               | Employees           | Users Setup      | Access Rules Setup | Company Setup | Preferences | Tools | NEWS | HW Devices |                              |                                                          |
| Message    | 95 🚔                        |                                 |                     |                  |                    |               |             |       |      |            |                              |                                                          |
| Filter by  | Date Range<br>Add Filter Ap | From From Vy Filter Clear Filte | r To                |                  |                    |               |             |       |      |            |                              |                                                          |
| Actions    | Mark as Unrea               | Delete Di                       | splaying 1-1 of 1 n | ecords           |                    |               |             |       |      |            |                              |                                                          |
|            | Message Ty                  | •                               |                     |                  | Subject            |               |             |       | P    | riority    | Sender                       | Date 🖤                                                   |
|            | Request                     | Requ                            | est From: 999999    | (AND TE ST EMPLO | OYEE 1]            |               |             | Norma | al   |            | AND TEST EMPLOYEE 1 [999999] | 03/23/2016 2:08AM                                        |

- The message will detail who the request is from, the requested date(s) and any note (*if applied*).
- Click on the Approve/Decline button which will redirect the User to the SCHEDULER->REQUESTS page.

| Message Detail                                           | · <del>←</del> ∺                                                   |    |         |                              |                 |
|----------------------------------------------------------|--------------------------------------------------------------------|----|---------|------------------------------|-----------------|
| Request Details                                          |                                                                    |    |         |                              | Approve/Decline |
| Subject                                                  | Request From: 999999 (AND TEST EMPLOYEE 1)                         | Da | tec C   | 13/23/2016 2:08AM            |                 |
| Priority:                                                | Normal                                                             | Se | nder: A | NO TEST ENPLOYED + (1999999) |                 |
| Request History                                          |                                                                    |    |         |                              |                 |
| Subject Request Fro                                      | om: 999999 JAND TEST EMPLOYEE 1]                                   |    |         |                              |                 |
| Content<br>999999 (AND TEST EN<br>1. Request For 8.00 ho | MPLOYEE 1] has requested the schedule request on 03/23/2016 2:084M |    |         |                              |                 |

- Via DASHBOARD:
  - The **Time off Request** gadget within the **Dashboard** will list any Time Off Requests for the Pay Period.
  - Click on the selected Request to redirect you to the SCHEDULER ->REQUESTS page.

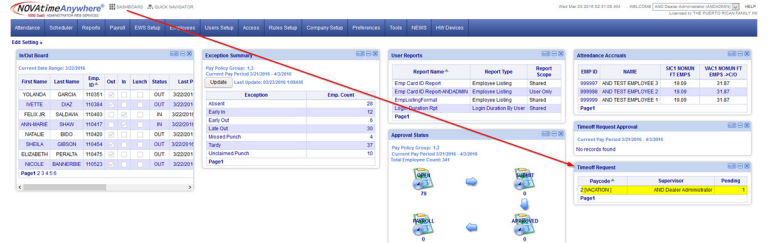

- Via the **SCHEDULER ->REQUESTS** page:
  - Ultimately all methods of Time Off Requests notifications will redirect to this area of NOVAtime.
  - Here the User can manage any Time Off Requests (Pending, Approved, Declined etc.)

| 5000 San5              | ADMINISTRATOR IN | EB SERVICES |            |            |            |              |        |                               |               |            |                   |        |         |                    | Licensed          |
|------------------------|------------------|-------------|------------|------------|------------|--------------|--------|-------------------------------|---------------|------------|-------------------|--------|---------|--------------------|-------------------|
| Attendance             | Scheduler        |             |            |            |            |              |        |                               |               |            |                   |        |         |                    |                   |
| Overview To            | emplate Scho     | edules Fri  | ee Form Sc | hedules Ro | ecap Reque | ts Calendars | Summar | y Graph                       |               |            |                   |        |         |                    |                   |
| Requests               |                  |             |            |            |            |              |        |                               |               |            |                   |        |         |                    |                   |
| Overview               | Summary          | Detail      | Calendar   |            |            |              |        |                               |               |            |                   |        |         |                    |                   |
| H Save                 | & Refre          | sh          | Employee S | earch 🗸    |            | Go           |        |                               |               |            |                   |        |         |                    |                   |
| <b>4</b> 2016 <b>)</b> | ALL Months       | ł           |            |            |            |              |        |                               |               |            |                   |        |         |                    |                   |
| Approve Se             | elected          | Approve a   |            |            |            |              |        |                               |               |            |                   |        |         |                    |                   |
| Status: Per            | nding            | ~           | aycode:    | 2[VACA]    | ~ (        | Roup: All    |        | <ul> <li>Superviso</li> </ul> | AND Dealer Ac | lministr 🗸 |                   |        |         |                    |                   |
|                        |                  |             |            |            |            |              |        |                               |               |            |                   |        |         |                    |                   |
| Emple                  | oyee ID A        |             | 1          | Employe    | e Name     |              |        | Paycode                       | Dat           | R          | Hours<br>equested | Select | Status  | Hours<br>Available | Requested<br>On   |
| 999999                 |                  | EMP         | LOYEE 1, A | ND TEST    |            |              |        | [VACA]                        | 04/01/2       | 016        | 8.00              |        | Pending | 31.87              | 03/23/2016 2:08AM |
|                        |                  |             |            |            |            |              |        |                               |               |            |                   |        |         |                    |                   |

The User will access any Schedule/Time Off Requests from within the **REQUESTS** page within the **SCHEDULER** Category.

The Overview page will display the status of any Requests and can be filtered by Month and Group. 0

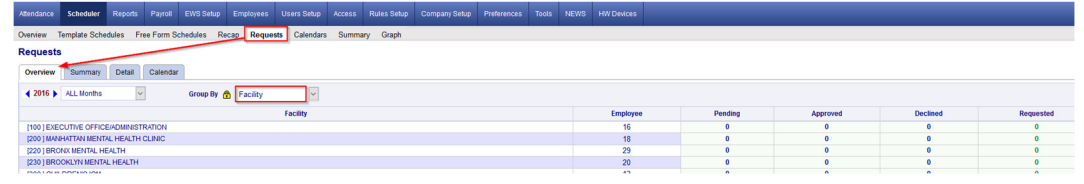

The Summary Page will display the status of any Requests, by employee and can also be filtered accordingly. 0

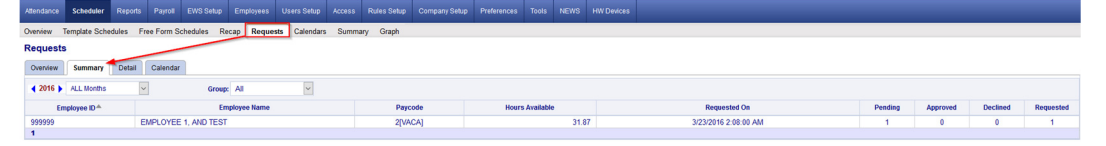

The Detail Page is where the Approval/Disapprovals etc. are managed. Here the User can filter the Requests 0 by Month, by Status, by Pay Code and /or by Group.

| Overview Template Schedules Fr | ree Form Schedules Recap Reg | uests Calendars | Summary Graph                   |                        |                    |        |         |                    |                   |  |  |  |
|--------------------------------|------------------------------|-----------------|---------------------------------|------------------------|--------------------|--------|---------|--------------------|-------------------|--|--|--|
| Requests                       |                              |                 |                                 |                        |                    |        |         |                    |                   |  |  |  |
| Overview Summary Detail        | Calendar                     |                 |                                 |                        |                    |        |         |                    |                   |  |  |  |
| H Save & Refrest               | Employee Search              | Go              |                                 |                        |                    |        |         |                    |                   |  |  |  |
| (2015) ALL Booth               |                              |                 |                                 |                        |                    |        |         |                    |                   |  |  |  |
| Approve Selected Approve al    |                              |                 |                                 |                        |                    |        |         |                    |                   |  |  |  |
| Status: Pending 📩 🗸            | Paycode: 2[VACA]             | Group: All      | <ul> <li>Supervisor:</li> </ul> | AND Dealer Administr 🗸 |                    |        |         |                    |                   |  |  |  |
|                                |                              |                 |                                 |                        |                    |        |         |                    |                   |  |  |  |
| Employee ID *                  | Employee Name                | 18              | Paycode                         | Date                   | Hours<br>Requested | Select | Status  | Hours<br>Available | Requested<br>On   |  |  |  |
| 999999 EMP                     | PLOYEE 1, AND TEST           |                 | 2[VACA]                         | 04/01/2016             | 8.00               |        | Pending | 31.87              | 03/23/2016 2:08AM |  |  |  |
| 1                              |                              |                 |                                 |                        |                    |        |         |                    |                   |  |  |  |

1. The User will click on the "PENDING" button and will now see the employees comments and have the option to Approve, Decline or Remove the request. In this example, the User will Approve the request and leave a note.

| 0099995    | [TEST TEO | CH, ANE   | UNION FT     | PRE) ~ 01/30/2015 ~ 12[VA0                                                                                                    | CU] ~ 8.00 hours |
|------------|-----------|-----------|--------------|----------------------------------------------------------------------------------------------------|------------------|
| Status:    | Pending   | •         | ок           | Cancel                                                                                                    |                  |
| F          | Pending   |           | - <b>X</b> . |                                                                                                    |                  |
| <u>4</u>   | Approved  | ◀.        | · · · · ·    | •.                                                                                                    |                  |
| Employ     | Declined  |           |              | all the                                                                                                    |                  |
| I'm goir F | Remove    | Bow       |              | and the second second |                  |
|            |           |           |              | ·                                                                                                    |                  |
| Supervis   | or's comm | ent: 🔺    | e            |                                                                                                    |                  |
| Have a g   | reat time | I'll be w | atching fror | the comfort of my living roo                                                                                                    | ml               |
|            |           |           |              |                                                                                                    |                  |

2. After the schedule request has been *Approved*, the User will click the *SAVE* button to apply the change and this will also initiate an "auto posting" of the approved time off to the employee's timesheet and accrual history, as well as update the employees Schedule for the week of the request.

| Overview Burness B   | lotal Colendar                                                                                                 |                                                                                                    |                      |         |                   |                   |                         |    |                                                                                         |
|----------------------|----------------------------------------------------------------------------------------------------|----------------------------------------------------------------------------------------------------|----------------------|---------|-------------------|-------------------|-------------------------|----|-----------------------------------------------------------------------------------------|
| Enve 2 Setuat        | Employee Search                                                                                                |                                                                                                    |                      |         |                   |                   |                         |    |                                                                                         |
| 4 2015 > ALL Mordina | The second second second second second second second second second second second second second second second s |                                                                                                    |                      |         |                   |                   |                         |    | The system will now automatically post the approved time-off requests to the timesheet. |
| Approve Selected A   | the second second second second second second second second second second second second second second second s |                                                                                                    |                      |         |                   |                   |                         |    |                                                                                         |
| Statut: Pending      | · Pretenter 1254018 · Größer -M.                                                                               | w                                                                                                    |                      |         |                   |                   |                         |    |                                                                                         |
|                      |                                                                                                    | and the second second se |                      |         |                   |                   |                         |    |                                                                                         |
| Employee ID-*        | Employee Name                                                                                                  | Paycole                                                                                                    | Date Reported Select | Skalasi | Rear to Available | Requested<br>On   | Department              |    | OK Cancel                                                                               |
| 0000005              | TEST TECH, AND UNION PT PRE                                                                                    | specu                                                                                                    | 01/00/2015 8:00      | Approx  | 120.00            | 0107/2015 12:08AM | GUMANNATIAN DRAFT TECH) | ~  |                                                                                         |
|                      |                                                                                                    |                                                                                                    |                      |         |                   |                   |                         | -~ |                                                                                         |

3. After the auto posting, the **Approved** schedule request will post the approved Vacation hours to the employees' timesheet and will also update the employees' accrual balance, by deducting it from their available balance and it will also update the employees **schedule** to reflect the approved Vacation day.

| 💾 Save   | Add 👽        | 😳 Delet   | e) 🔄 U    | Indo 🗮        | Timecard Re | eport      | Colur     | mns   | Recal       | culate | 🐮 Multi A | Add          | 🛃 Ins         | ert / Repos | t        |                |  |
|----------|--------------|-----------|-----------|---------------|-------------|------------|-----------|-------|-------------|--------|-----------|--------------|---------------|-------------|----------|----------------|--|
| Audit    |              | Date      | Pa        | ayCode        | In          |            | Out       |       | Reg         | OT-1   | OT-2      | 2 Total Hour |               | Daily Ho    | urs Week | s Weekly Hours |  |
| Þ.0      | Fri          | 4/01/2016 | 2[\/      | ACATION]      |             |            |           |       | 8.00        | 0.00   | 0.00      |              | 8.00          | 1           | 3.00     | 8.0            |  |
| Accrual  | Balar        | ice:      |           |               |             |            |           |       |             |        |           |              |               |             |          |                |  |
| Pay Code | Last Post Da | e Post    | Type      | Accrued/ Used | Avail       | able Activ | vity Date | Notes |             |        |           |              |               | Hours       | Used     | Adju           |  |
| [2]VACA  | 04/01/201    | •         | r         | 8.00          | 2           | 3.87 03    | 22/2016   | Usage |             |        |           |              |               | 31.87       | 8.00     | 0              |  |
|          |              |           |           |               | Year        |            |           |       |             |        |           |              | Hours         | Used        | Adjus    |                |  |
| =        |              |           |           |               | 201         | 6 Subtotal |           |       |             |        |           |              |               | 31.87       | 8.00     | 0.0            |  |
|          | Post Date    | Acc. Code | Post Type | Hours         | Carry Hours | Used       | A         | djust | Adj. Earned | Earned | Availa    | ble          | Activity Date | Notes       |          |                |  |
|          | 04/01/2016   | VAC1      | т         | 0.00          | 31.87       | 8          | .00       | 0.00  | 0.00        | 0      | .00       | 23.87        | 03/22/2016    | Usage       |          |                |  |
|          | 04/01/2010   | VAC1      | T         | 0.00          | 31.87       | 8          | .00       | 0.00  | 0.00        | 0      | .00       | 23.87        | 03/22/2016    | Usage       |          |                |  |
| chedul   | e:           |           |           |               |             |            |           |       |             |        |           |              |               |             |          |                |  |

- 4. Upon the Approval/Decline of a Time Off Request, the employee will also receive an email and a private system message the next time they log into the EWS. It will also reflect the Supervisors comments.
  - Email notification:

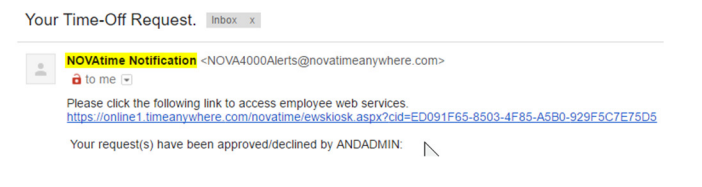

| Allendance | Scheduler                                    |                             |          |          |
|------------|----------------------------------------------|-----------------------------|----------|----------|
| Message    | es 🚔                                         |                             |          |          |
| Filter by  | Date Range From<br>Add Filter Apply Filter C | lear Filter                 |          |          |
| Actions    | Mark as Unread 🔞 Dele                        | Displaying 1-1 of 1 records |          |          |
|            | Message Type                                 | Subject                     | Priority | Sender   |
|            | Request                                      | Your Time-Off Request.      | Normal   | ANDADMIN |

5. Disapproving or "Declining" a Time Off Request works the same way as Approving a Time Off Request. From the Detail page, you will change the "Pending" Request to "Declined" and you can also add a comment that will be sent back to the Employee via email and/or private message.

| 0099995 [TEST TECH, AND UNION FT PRE] ~ 01/22/2015 ~ 12[VACU] ~ 8.00 hours | Message   | s 🚊         |                           |       |          |         |                    |                             |
|----------------------------------------------------------------------------|-----------|-------------|---------------------------|-------|----------|---------|--------------------|-----------------------------|
| Status: Declined OK Cancel                                                 |           |             |                           |       |          |         |                    |                             |
| Employable commont                                                         | Filter by | Date Range  | Y from II To              |       |          |         |                    |                             |
| Party Timeit's 5 o'clock somewhere!                                        |           | Add Filter  | Apply Filter Clear Filter |       |          |         |                    |                             |
|                                                                            | Actions   | 🗐 Mark Un   | d 😂 Belete                |       |          |         |                    | Displaying 1-2 of 2 records |
| Supervisor's comment:                                                      |           | Messare Tur | Description               | liurs | Priority | Sector  | Data T             | Status                      |
| rean, but it's studam nowGet back to work                                  |           | 1           |                           |       |          |         |                    |                             |
|                                                                            |           | Request     |                           |       | Nacoval  |         |                    | Declined                    |
|                                                                            |           | Request     |                           | 8     | Normal   | MOGUPER | 01/07/2015 02:40AM | Approved                    |

6. When a pending Request is **Declined**, the Time Off Request will be moved to the "Declined Requests" field within the employees schedule page and it will not alter the employee's schedule for the requested day.

| Requests 0  | Calendars                         |                                                     |             |                                           |                                                                  |      |                                                                  |             |                                                                  |                        |      |
|-------------|-----------------------------------|-----------------------------------------------------|-------------|-------------------------------------------|------------------------------------------------------------------|------|------------------------------------------------------------------|-------------|------------------------------------------------------------------|------------------------|------|
| Request     | ts 🚔 💾 Save 📉 Unde                | 0                                                   |             |                                           |                                                                  |      |                                                                  |             |                                                                  |                        |      |
| 🗆 Nultiple  | •                                 |                                                     | 🛃 Ad        | d/Maintain Templates                      |                                                                  |      |                                                                  |             |                                                                  |                        |      |
| Vacation    | in[0.00 Hours]                    |                                                     | 2           | Sick Leave[0.00 Hours]                    |                                                                  |      | 2                                                                | Please inse | rt template                                                      |                        |      |
| Please in   | nsert template                    |                                                     |             | Please insert template                    |                                                                  |      |                                                                  | Please inse | irt template                                                     |                        |      |
| Please in   | nsert template                    |                                                     |             | Please insert template                    |                                                                  |      |                                                                  | Please inse | ert template                                                     |                        |      |
| Week Of:    | 03/27/2016 (Sun)-04/02/2016 (Sat) |                                                     |             |                                           |                                                                  |      |                                                                  |             |                                                                  |                        |      |
|             | Sunday<br>03/27/2016              | Monday<br>03/28/2016                                |             | Tuesday<br>03/29/2016                     | Wednesday<br>03/30/2016                                          |      | Thursday<br>03/31/2016                                           |             | Friday<br>04/01/2016                                             | Saturday<br>04/02/2016 |      |
| Pending Rei | quest:                            |                                                     |             |                                           |                                                                  |      |                                                                  |             |                                                                  |                        | _    |
| Sectined Re | -+ > >><br>quest                  | [@  <b>&lt;   &gt; ≫</b> ]                          | « ¢         | -+ > [> [>                                | ec  c  -+                                                        | > >> | -+                                                               | > »         | [ <b>4</b> C] <b>C − ♦</b> [2]                                   | cc  c   -+             | > >> |
| Approved R  | tequest + Schedule:               |                                                     |             |                                           |                                                                  |      |                                                                  |             | (R) 8.00 Hours<br>(PC-2)<br>Vacation<br>By: ANDADMIN@0323/2016   |                        |      |
|             |                                   | [S] 07:00AM-03:30PM<br>Mon 03/28/2016<br>(PC-0 M30) | [S] 07:00AM | I-03:30PM<br>Tue 03/28/2016<br>(PC-0 M30) | [S] 07:00AM-03:30PM<br>Wed 03:30/2016<br>(PC-0 M30)<br>✓ Default |      | [S] 07:00AM-03:30PM<br>Thu 03/31/2016<br>(PC-0 M30)<br>✓ Default |             | (S) 07:00AM-03:30PM<br>Thu 03/31/2016<br>(PC-0 M30)<br>✓ Default |                        |      |

| Request Details                                                                                              |                    |               |            |
|----------------------------------------------------------------------------------------------------|--------------------|---------------|------------|
| Description:                                                                                                 |                    | Hours:        | 8          |
| Priority:                                                                                                    | Normal             | Sender:       | ANDSUPER   |
| Date:                                                                                                    | 01/07/2015 03:14AM | Request Date: | 01/21/2015 |
| Status:                                                                                                    |                    |               |            |
|                                                                                                    |                    |               |            |
| Request History                                                                                              |                    |               |            |
| Title: Your Time-Off Request.                                                                                |                    |               |            |
| Content:<br>Your request(s) have been approved/declined by ANDSUPER:                                         |                    |               |            |
| Request For 8 hours of VACATION UNION [12] On 01/21/2015    Removed;     Supervisor Note: submitted in error |                    |               |            |

### **EWS - Employee Request for Time Off:**

In addition to reviewing the Attendance, Accrual and Schedule history, the "**EWS**" allows an employee to submit a "**Time Off Request** " to their Supervisor all within NOVAtime 5000. The employee can "Request Time Off" from the *REQUESTS* page within the *SCHEDULER* Category. In this example, Emp# 999999 will use the Vacation "Template" to request a day off (8 hrs) for Friday, April 1<sup>st</sup>.

 From the *Template Grid*, simply click the *Vacation (0.00 Hours)* template, once to highlight it, then click, the box for the day that is to be requested off (*EX: April 1st*) within the *Pending Request* grid. The *Schedule Hour Editor* window will appear. Input the *#* of hours you wish to request off for the day, click the "*Confirm*" button.

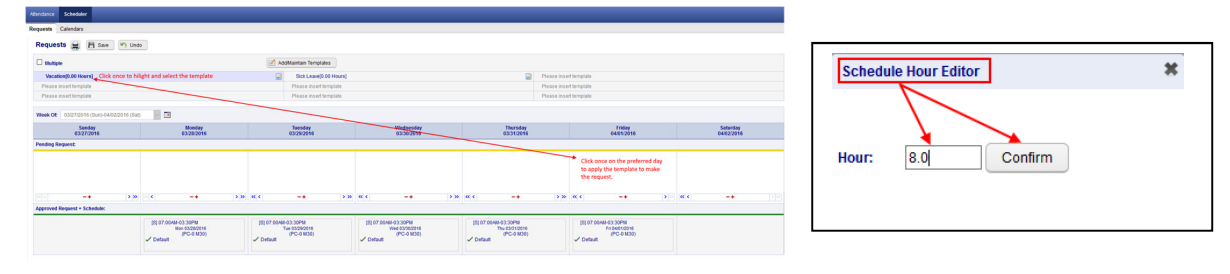

If desired, the employee can also attach a *note* to the Request, by clicking on the yellow plus sign "+" and then input some comments regarding the request off.
 Schedule Note

| I'm going to the Super Bow!!! |  |
|-------------------------------|--|
|                               |  |
| Confirm                       |  |

3. Finally, the employee should click on the *SAVE* button to officially submit the request. The "*requested*" day will now appear within the selected day of the *PENDING REQUEST* grid.

| NOVAtimeAnywhere® # QUIC                  | K NAVIGATOR                                                        |                                                                  |                                                                 |                                                                  | Wed Mar 23 2016 02:09:30 AM                                      | WELCOME EMPLOYEE 1, AND TEST (999999) V HELP LOGOU<br>Licensed to:THE PUERTO RICAN FAMILY INSTITUTE (AND154 |
|-------------------------------------------|--------------------------------------------------------------------|------------------------------------------------------------------|-----------------------------------------------------------------|------------------------------------------------------------------|------------------------------------------------------------------|----------------------------------------------------------------------------------------------------|
| Attendance Scheduler                      |                                                                    |                                                                  |                                                                 |                                                                  |                                                                  |                                                                                                    |
| Requests Calendars                        |                                                                    |                                                                  |                                                                 |                                                                  |                                                                  |                                                                                                    |
| Requests 🚔 💾 Save 🔊 Und                   | 0                                                                  |                                                                  |                                                                 |                                                                  |                                                                  |                                                                                                    |
| Your entries were saved successful        | K.                                                                 |                                                                  |                                                                 |                                                                  |                                                                  |                                                                                                    |
| Multiple                                  |                                                                    | Add/Maintain Templates                                           |                                                                 |                                                                  |                                                                  |                                                                                                    |
| Vacation[0.00 Hours]                      |                                                                    | Sick Leave(0.00 Hour                                             | s]                                                              | 2                                                                | Please insert template                                           |                                                                                                    |
| Please insert template                    |                                                                    | Please insert template                                           |                                                                 |                                                                  | Please insert template                                           |                                                                                                    |
| Please insert template                    |                                                                    | Please insert template                                           |                                                                 |                                                                  | Please insert template                                           |                                                                                                    |
| Week Of: 03/27/2016 (3un)-04/02/2016 (3at |                                                                    | 1                                                                |                                                                 | 1                                                                |                                                                  |                                                                                                    |
| Sunday<br>03/27/2016                      | Monday<br>03/28/2016                                               | Tuesday<br>03/29/2016                                            | Wednesday<br>03/30/2016                                         | Thursday<br>03/31/2016                                           | Friday<br>04/01/2016                                             | Saturday<br>04/02/2016                                                                                      |
| Pending Request:)                         |                                                                    |                                                                  |                                                                 |                                                                  |                                                                  |                                                                                                    |
|                                           |                                                                    |                                                                  |                                                                 |                                                                  | [R] 8.00 Hours +<br>Fri 64/01/2016<br>Vacation (PC-2)            |                                                                                                    |
| < -+ >>                                   | < -+ >>                                                            | « < _+                                                           | >» « < _+ >»                                                    | « < _+                                                           | > » « < -+                                                       | >>>                                                                                                    |
| Approved Request + Schedule:              |                                                                    |                                                                  |                                                                 |                                                                  |                                                                  |                                                                                                    |
|                                           | [S] 07:00 AM-03:30 PM<br>Mon 03/28/2016<br>(PC-0 M30)<br>✓ Default | [S] 07:00AM-03:30PM<br>Tue 03/29/2016<br>(PC-0 M30)<br>✓ Default | [S] 07:00AM-03:30PM<br>Wed 03:002016<br>(PC-0 M30)<br>✓ Default | [S] 07:00AM-03:30PM<br>Thu 03/31/2016<br>(PC-0 M30)<br>✓ Default | [S] 07:00AM-03:30PM<br>Fri 04/01/2016<br>(PC-0 M30)<br>✓ Default |                                                                                                    |

#### SWS - Supervisor Schedule/Time Off Request Notifications:

The NOVAtime "USER" that is configured to receive "Schedule Requests" will receive notifications via several methods:

- O
   Via Email notification: (if configured)

   Wed 3/23/2016 2:09 AM

   NOVAtime Notification <NOVA4000Alerts@novatimeanywhere.com>

   Request From: 999999 (AND TEST EMPLOYEE 1)

   To
   Itomadrewstednology.net

   Image: Wer emoved extra line breaks from this message.

   Please click the following link to access Supervisor / Administrator Web Services.

   https://online1.timeanywhere.com/novatime/wslogin.aspx?cid=1422EB68-AEB9-4C95-90E4-5ABF9D40CBA9

   999999 (AND TEST EMPLOYEE 1) has requested the schedule request on 03/23/2016 2:08AM 1. Request For 8.00 hours of VACATION On 04/01/2016;
  - Within the email notification, click on the web link to bring you to the NOVAtime login screen, where
    you will also see the private system message, after login, alerting you of the Time Off Request. (See below)

Administrative (ANDADMIN) [22] HELP LOGOLT C

• Via **Private Message** upon logging into the NOVAtime Administrator or Supervisor Web Services.

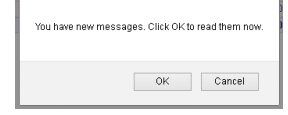

| 5000 544   | ADMINISTRATOR WEB SERVICES  |                                 |                     |                  |                    |               |             |       |      |            |                              | Licensed to THE PUERTO RICAN FAMILY INSTITUTE (AND15430) |
|------------|-----------------------------|---------------------------------|---------------------|------------------|--------------------|---------------|-------------|-------|------|------------|------------------------------|----------------------------------------------------------|
| Attendance | Scheduler Reports           | Payroll EWS Setup               | Employees           | Users Setup      | Access Rules Setup | Company Setup | Preferences | Tools | NEWS | HW Devices |                              |                                                          |
| Message    | 95 🚔                        |                                 |                     |                  |                    |               |             |       |      |            |                              |                                                          |
| Filter by  | Date Range<br>Add Filter Ap | From From Vy Filter Clear Filte | r To                |                  |                    |               |             |       |      |            |                              |                                                          |
| Actions    | Mark as Unrea               | Delete Di                       | splaying 1-1 of 1 n | ecords           |                    |               |             |       |      |            |                              |                                                          |
|            | Message Ty                  | •                               |                     |                  | Subject            |               |             |       | P    | riority    | Sender                       | Date 🖤                                                   |
|            | Request                     | Requ                            | est From: 999999    | (AND TE ST EMPLO | OYEE 1]            |               |             | Norma | al   |            | AND TEST EMPLOYEE 1 [999999] | 03/23/2016 2:08AM                                        |

- The message will detail who the request is from, the requested date(s) and any note (*if applied*).
- Click on the Approve/Decline button which will redirect the User to the SCHEDULER->REQUESTS page.

| Message Detail                                           | · <del>←</del> ∺                                                   |    |         |                              |                 |
|----------------------------------------------------------|--------------------------------------------------------------------|----|---------|------------------------------|-----------------|
| Request Details                                          |                                                                    |    |         |                              | Approve/Decline |
| Subject                                                  | Request From: 999999 (AND TEST EMPLOYEE 1)                         | Da | tec C   | 13/23/2016 2:08AM            |                 |
| Priority:                                                | Normal                                                             | Se | nder: A | NO TEST ENPLOYED + (1999999) |                 |
| Request History                                          |                                                                    |    |         |                              |                 |
| Subject Request Fro                                      | om: 999999 JAND TEST EMPLOYEE 1]                                   |    |         |                              |                 |
| Content<br>999999 (AND TEST EN<br>1. Request For 8.00 ho | MPLOYEE 1] has requested the schedule request on 03/23/2016 2:084M |    |         |                              |                 |

- Via DASHBOARD:
  - The **Time off Request** gadget within the **Dashboard** will list any Time Off Requests for the Pay Period.
  - Click on the selected Request to redirect you to the SCHEDULER ->REQUESTS page.

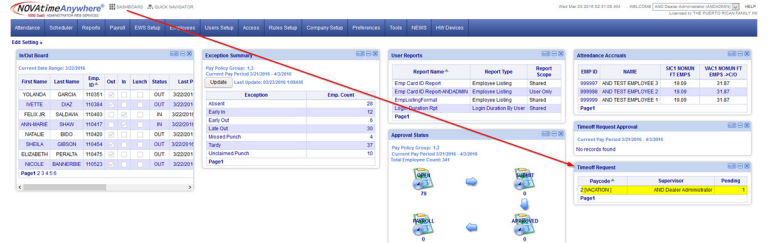

- Via the **SCHEDULER ->REQUESTS** page:
  - Ultimately all methods of Time Off Requests notifications will redirect to this area of NOVAtime.
  - Here the User can manage any Time Off Requests (Pending, Approved, Declined etc.)

| 5000 San5              | ADMINISTRATOR IN                      | EB SERVICES |            |            |            |              |        |                               |               |            |                   |        |         |                    | Licensed          |
|------------------------|---------------------------------------|-------------|------------|------------|------------|--------------|--------|-------------------------------|---------------|------------|-------------------|--------|---------|--------------------|-------------------|
| Attendance             | Scheduler                             |             |            |            |            |              |        |                               |               |            |                   |        |         |                    |                   |
| Overview To            | emplate Scho                          | edules Fri  | ee Form Sc | hedules Ro | ecap Reque | ts Calendars | Summar | y Graph                       |               |            |                   |        |         |                    |                   |
| Requests               |                                       |             |            |            |            |              |        |                               |               |            |                   |        |         |                    |                   |
| Overview               | Summary                               | Detail      | Calendar   |            |            |              |        |                               |               |            |                   |        |         |                    |                   |
| H Save                 | H Save @ Refeath Employee Search V Go |             |            |            |            |              |        |                               |               |            |                   |        |         |                    |                   |
| <b>4</b> 2016 <b>)</b> | ALL Months                            | ł           |            |            |            |              |        |                               |               |            |                   |        |         |                    |                   |
| Approve Se             | elected                               | Approve a   |            |            |            |              |        |                               |               |            |                   |        |         |                    |                   |
| Status: Per            | nding                                 | ~           | aycode:    | 2[VACA]    | ~ (        | Roup: All    |        | <ul> <li>Superviso</li> </ul> | AND Dealer Ac | lministr 🗸 |                   |        |         |                    |                   |
|                        |                                       |             |            |            |            |              |        |                               |               |            |                   |        |         |                    |                   |
| Emple                  | oyee ID A                             |             | 1          | Employe    | e Name     |              |        | Paycode                       | Dat           | R          | Hours<br>equested | Select | Status  | Hours<br>Available | Requested<br>On   |
| 999999                 |                                       | EMP         | LOYEE 1, A | ND TEST    |            |              |        | [VACA]                        | 04/01/2       | 016        | 8.00              |        | Pending | 31.87              | 03/23/2016 2:08AM |
|                        |                                       |             |            |            |            |              |        |                               |               |            |                   |        |         |                    |                   |

The User will access any Schedule/Time Off Requests from within the **REQUESTS** page within the **SCHEDULER** Category.

The Overview page will display the status of any Requests and can be filtered by Month and Group. 0

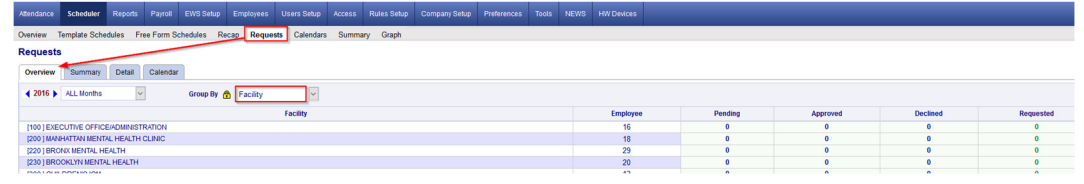

The Summary Page will display the status of any Requests, by employee and can also be filtered accordingly. 0

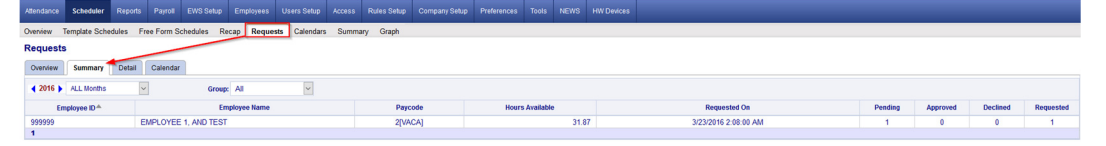

The Detail Page is where the Approval/Disapprovals etc. are managed. Here the User can filter the Requests 0 by Month, by Status, by Pay Code and /or by Group.

| Overview Template Schedules Fr | ree Form Schedules Recap Reg | uests Calendars | Summary Graph                   |                        |                    |        |         |                    |                   |
|--------------------------------|------------------------------|-----------------|---------------------------------|------------------------|--------------------|--------|---------|--------------------|-------------------|
| Requests                       |                              |                 |                                 |                        |                    |        |         |                    |                   |
| Overview Summary Detail        | Calendar                     |                 |                                 |                        |                    |        |         |                    |                   |
| 💾 Save 🌩 Refrest               | Employee Search              | Go              |                                 |                        |                    |        |         |                    |                   |
| 4 2016 ) ALL Months            |                              |                 |                                 |                        |                    |        |         |                    |                   |
| Approve Selected Approve al    |                              |                 |                                 |                        |                    |        |         |                    |                   |
| Status: Pending 📩 🗸            | Paycode: 2[VACA]             | Group: All      | <ul> <li>Supervisor:</li> </ul> | AND Dealer Administr 🗸 |                    |        |         |                    |                   |
|                                |                              |                 |                                 |                        |                    |        |         |                    |                   |
| Employee ID *                  | Employee Name                | 18              | Paycode                         | Date                   | Hours<br>Requested | Select | Status  | Hours<br>Available | Requested<br>On   |
| 999999 EMP                     | PLOYEE 1, AND TEST           |                 | 2[VACA]                         | 04/01/2016             | 8.00               |        | Pending | 31.87              | 03/23/2016 2:08AM |
| 1                              |                              |                 |                                 |                        |                    |        |         |                    |                   |

1. The User will click on the "PENDING" button and will now see the employees comments and have the option to Approve, Decline or Remove the request. In this example, the User will Approve the request and leave a note.

| 0099995    | [TEST TEO | CH, ANE   | UNION FT     | PRE) ~ 01/30/2015 ~ 12[VA0                                                                                                    | CU] ~ 8.00 hours |
|------------|-----------|-----------|--------------|----------------------------------------------------------------------------------------------------|------------------|
| Status:    | Pending   | •         | ок           | Cancel                                                                                                    |                  |
| F          | Pending   |           | - <b>X</b> . |                                                                                                    |                  |
| <u>4</u>   | Approved  | ◀.        | · · · · ·    | •.                                                                                                    |                  |
| Employ     | Declined  |           |              | all the                                                                                                    |                  |
| I'm goir F | Remove    | Bow       |              | and the second second |                  |
|            |           |           |              | ·                                                                                                    |                  |
| Supervis   | or's comm | ent: 🔺    | e            |                                                                                                    |                  |
| Have a g   | reat time | I'll be w | atching fror | the comfort of my living roo                                                                                                    | ml               |
|            |           |           |              |                                                                                                    |                  |

2. After the schedule request has been *Approved*, the User will click the *SAVE* button to apply the change and this will also initiate an "auto posting" of the approved time off to the employee's timesheet and accrual history, as well as update the employees Schedule for the week of the request.

| Overview Burness B   | lotal Colendar                                                                                                 |                                                                                                    |                      |         |                   |                   |                         |    |                                                                                         |
|----------------------|----------------------------------------------------------------------------------------------------|----------------------------------------------------------------------------------------------------|----------------------|---------|-------------------|-------------------|-------------------------|----|-----------------------------------------------------------------------------------------|
| Enve 2 Setuat        | Employee Search                                                                                                |                                                                                                    |                      |         |                   |                   |                         |    |                                                                                         |
| 4 2015 > ALL Mordina | The second second second second second second second second second second second second second second second s |                                                                                                    |                      |         |                   |                   |                         |    | The system will now automatically post the approved time-off requests to the timesheet. |
| Approve Selected A   | the second second second second second second second second second second second second second second second s |                                                                                                    |                      |         |                   |                   |                         |    |                                                                                         |
| Statut: Pending      | · Pretenter 1254018 · Größer -M.                                                                               | w                                                                                                    |                      |         |                   |                   |                         |    |                                                                                         |
|                      |                                                                                                    | and the second second se |                      |         |                   |                   |                         |    |                                                                                         |
| Employee ID-*        | Employee Name                                                                                                  | Paycole                                                                                                    | Date Reported Select | Skalasi | Rear to Available | Requested<br>On   | Department              |    | OK Cancel                                                                               |
| 0000005              | TEST TECH, AND UNION PT PRE                                                                                    | specu                                                                                                    | 01/00/2015 8:00      | Approx  | 120.00            | 0107/2015 12:08AM | GUMANNATIAN DRAFT TECH) | ~  |                                                                                         |
|                      |                                                                                                    |                                                                                                    |                      |         |                   |                   |                         | -~ |                                                                                         |

3. After the auto posting, the **Approved** schedule request will post the approved Vacation hours to the employees' timesheet and will also update the employees' accrual balance, by deducting it from their available balance and it will also update the employees **schedule** to reflect the approved Vacation day.

| 💾 Save   | Add 👽        | 😳 Delet   | e) 🔄 U    | Indo 🗮        | Timecard Re | eport      | Colur     | mns   | Recal       | culate | 🐮 Multi A | Add   | 🛃 Ins         | ert / Repos | t        |          |
|----------|--------------|-----------|-----------|---------------|-------------|------------|-----------|-------|-------------|--------|-----------|-------|---------------|-------------|----------|----------|
| Audit    |              | Date      | Pa        | ayCode        | In          |            | Out       |       | Reg         | OT-1   | OT-2      | Tota  | I Hours       | Daily Ho    | urs Week | dy Hours |
| Þ.0      | Fri          | 4/01/2016 | 2[\/      | ACATION]      |             |            |           |       | 8.00        | 0.00   | 0.00      |       | 8.00          | 1           | 3.00     | 8.0      |
| Accrual  | Balar        | ice:      |           |               |             |            |           |       |             |        |           |       |               |             |          |          |
| Pay Code | Last Post Da | e Post    | Type      | Accrued/ Used | Avail       | able Activ | vity Date | Notes |             |        |           |       |               | Hours       | Used     | Adju     |
| [2]VACA  | 04/01/201    | •         | r         | 8.00          | 2           | 3.87 03    | 22/2016   | Usage |             |        |           |       |               | 31.87       | 8.00     | 0        |
|          |              |           |           |               |             | Year       |           |       |             |        |           |       |               | Hours       | Used     | Adjus    |
| =        |              |           |           |               | 201         | 6 Subtotal |           |       |             |        |           |       |               | 31.87       | 8.00     | 0.0      |
|          | Post Date    | Acc. Code | Post Type | Hours         | Carry Hours | Used       | A         | djust | Adj. Earned | Earned | Availa    | ble   | Activity Date | Notes       |          |          |
|          | 04/01/2016   | VAC1      | т         | 0.00          | 31.87       | 8          | .00       | 0.00  | 0.00        | 0      | .00       | 23.87 | 03/22/2016    | Usage       |          |          |
|          | 04/01/2010   | VAC1      | T         | 0.00          | 31.87       | 8          | .00       | 0.00  | 0.00        | 0      | .00       | 23.87 | 03/22/2016    | Usage       |          |          |
| chedul   | e:           |           |           |               |             |            |           |       |             |        |           |       |               |             |          |          |

- 4. Upon the Approval/Decline of a Time Off Request, the employee will also receive an email and a private system message the next time they log into the EWS. It will also reflect the Supervisors comments.
  - Email notification:

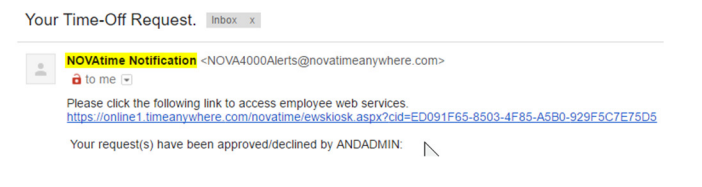

| Allendance | Scheduler                         |                             |          |          |  |  |  |  |  |  |  |
|------------|-----------------------------------|-----------------------------|----------|----------|--|--|--|--|--|--|--|
| Messages 🚘 |                                   |                             |          |          |  |  |  |  |  |  |  |
| Filter by  | Net for Data Starge from 10 to 12 |                             |          |          |  |  |  |  |  |  |  |
| Actions    | Mark as Unread 🔞 Dele             | Displaying 1-1 of 1 records |          |          |  |  |  |  |  |  |  |
|            | Message Type                      | Subject                     | Priority | Sender   |  |  |  |  |  |  |  |
|            | Request                           | Your Time-Off Request.      | Normal   | ANDADMIN |  |  |  |  |  |  |  |

5. Disapproving or "Declining" a Time Off Request works the same way as Approving a Time Off Request. From the Detail page, you will change the "Pending" Request to "Declined" and you can also add a comment that will be sent back to the Employee via email and/or private message.

| 0099995 [TEST TECH, AND UNION FT PRE] ~ 01/22/2015 ~ 12[VACU] ~ 8.00 hours | Message   | s 🚊         |                           |       |          |         |                    |                             |
|----------------------------------------------------------------------------|-----------|-------------|---------------------------|-------|----------|---------|--------------------|-----------------------------|
| Status: Declined OK Cancel                                                 |           |             |                           |       |          |         |                    |                             |
| Employable commont                                                         | Filter by | Date Range  | Y from II To              |       |          |         |                    |                             |
| Party Timeit's 5 o'clock somewhere!                                        |           | Add Filter  | Apply Filter Clear Filter |       |          |         |                    |                             |
|                                                                            | Actions   | 🗐 Mark Un   | d 😂 Belete                |       |          |         |                    | Displaying 1-2 of 2 records |
| Supervisor's comment:                                                      |           | Messare Tur | Description               | liurs | Priority | Sector  | Data T             | Status                      |
| rean, but it's studam nowGet back to work                                  |           | 1           |                           |       |          |         |                    |                             |
|                                                                            |           | Request     |                           |       | Nacoval  |         |                    | Declined                    |
|                                                                            |           | Request     |                           | 8     | Normal   | MOGUPER | 01/07/2015 02:40AM | Approved                    |

6. When a pending Request is **Declined**, the Time Off Request will be moved to the "Declined Requests" field within the employees schedule page and it will not alter the employee's schedule for the requested day.

| Requests 0  | Calendars                                                            |                                                     |             |                                           |                                                                  |      |                                                                  |     |                                                                  |                        |      |  |
|-------------|----------------------------------------------------------------------|-----------------------------------------------------|-------------|-------------------------------------------|------------------------------------------------------------------|------|------------------------------------------------------------------|-----|------------------------------------------------------------------|------------------------|------|--|
| Request     | ts 🚔 💾 Save 📉 Unde                                                   | 0                                                   |             |                                           |                                                                  |      |                                                                  |     |                                                                  |                        |      |  |
| 🗆 Nultiple  | •                                                                    |                                                     | 🛃 Ad        | d/Maintain Templates                      |                                                                  |      |                                                                  |     |                                                                  |                        |      |  |
| Vacation    | Vacatori(0.00 Hours) 😰 Sick Leave(0.00 Hours) 😰 Please insettemplate |                                                     |             |                                           |                                                                  |      |                                                                  |     |                                                                  |                        |      |  |
| Please in   | a insertemplate Please insertemplate Please insertemplate            |                                                     |             |                                           |                                                                  |      |                                                                  |     |                                                                  |                        |      |  |
| Please in   | Yese insert temptate Please insert temptate Please insert temptate   |                                                     |             |                                           |                                                                  |      |                                                                  |     |                                                                  |                        |      |  |
| Week Of:    | Week of 0.027/2016 (Sun)-644022016 (Sun) 💿 🖪                         |                                                     |             |                                           |                                                                  |      |                                                                  |     |                                                                  |                        |      |  |
|             | Sunday<br>03/27/2016                                                 | Monday<br>03/28/2016                                |             | Tuesday<br>03/29/2016                     | Wednesday<br>03/30/2016                                          |      | Thursday<br>03/31/2016                                           |     | Friday<br>04/01/2016                                             | Saturday<br>04/02/2016 |      |  |
| Pending Rei | quest:                                                               |                                                     |             |                                           |                                                                  |      |                                                                  |     |                                                                  |                        | _    |  |
| Sectined Re | -+ > >><br>quest                                                     | [@  <b>&lt;   &gt; ≫</b> ]                          | « ¢         | -+ > [> [>                                | ec  c  -+                                                        | > >> | -+                                                               | > » | [ <b>4</b> C] <b>C − ♦</b> [2]                                   | cc  c   -+             | > >> |  |
| Approved R  | tequest + Schedule:                                                  |                                                     |             |                                           |                                                                  |      |                                                                  |     | (R) 8.00 Hours<br>(PC-2)<br>Vacation<br>By: ANDADMIN@0323/2016   |                        |      |  |
|             |                                                                      | [S] 07:00AM-03:30PM<br>Mon 03/28/2016<br>(PC-0 M30) | [S] 07:00AM | I-03:30PM<br>Tue 03/28/2016<br>(PC-0 M30) | [S] 07:00AM-03:30PM<br>Wed 03:30/2016<br>(PC-0 M30)<br>✓ Default |      | [S] 07:00AM-03:30PM<br>Thu 03/31/2016<br>(PC-0 M30)<br>✓ Default |     | (S) 07:00AM-03:30PM<br>Thu 03/31/2016<br>(PC-0 M30)<br>✓ Default |                        |      |  |

| Request Details                                                                                              |                    |               |            |
|----------------------------------------------------------------------------------------------------|--------------------|---------------|------------|
| Description:                                                                                                 |                    | Hours:        | 8          |
| Priority:                                                                                                    | Normal             | Sender:       | ANDSUPER   |
| Date:                                                                                                    | 01/07/2015 03:14AM | Request Date: | 01/21/2015 |
| Status:                                                                                                    |                    |               |            |
|                                                                                                    |                    |               |            |
| Request History                                                                                              |                    |               |            |
| Title: Your Time-Off Request.                                                                                |                    |               |            |
| Content:<br>Your request(s) have been approved/declined by ANDSUPER:                                         |                    |               |            |
| Request For 8 hours of VACATION UNION [12] On 01/21/2015    Removed;     Supervisor Note: submitted in error |                    |               |            |

### **EWS - Employee Request for Time Off:**

In addition to reviewing the Attendance, Accrual and Schedule history, the "**EWS**" allows an employee to submit a "**Time Off Request** " to their Supervisor all within NOVAtime 5000. The employee can "Request Time Off" from the *REQUESTS* page within the *SCHEDULER* Category. In this example, Emp# 999999 will use the Vacation "Template" to request a day off (8 hrs) for Friday, April 1<sup>st</sup>.

 From the *Template Grid*, simply click the *Vacation (0.00 Hours)* template, once to highlight it, then click, the box for the day that is to be requested off (*EX: April 1st*) within the *Pending Request* grid. The *Schedule Hour Editor* window will appear. Input the *#* of hours you wish to request off for the day, click the "*Confirm*" button.

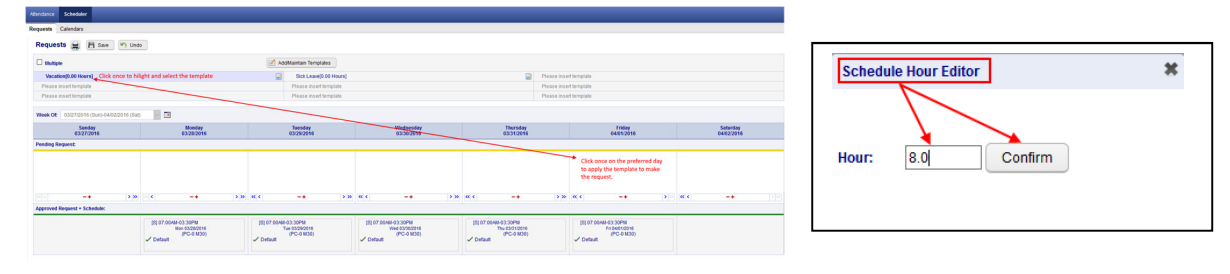

If desired, the employee can also attach a *note* to the Request, by clicking on the yellow plus sign "+" and then input some comments regarding the request off.
 Schedule Note

| I'm going to the Super Bow!!! |  |
|-------------------------------|--|
|                               |  |
| Confirm                       |  |

3. Finally, the employee should click on the *SAVE* button to officially submit the request. The "*requested*" day will now appear within the selected day of the *PENDING REQUEST* grid.

| NOVAtimeAnywhere® # QUIC                  | K NAVIGATOR                                                        |                                                                  |                                                                 |                                                                  | Wed Mar 23 2016 02:09:30 AM                                      | WELCOME EMPLOYEE 1, AND TEST (999999) V HELP LOGOU<br>Licensed to:THE PUERTO RICAN FAMILY INSTITUTE (AND154 |
|-------------------------------------------|--------------------------------------------------------------------|------------------------------------------------------------------|-----------------------------------------------------------------|------------------------------------------------------------------|------------------------------------------------------------------|----------------------------------------------------------------------------------------------------|
| Attendance Scheduler                      |                                                                    |                                                                  |                                                                 |                                                                  |                                                                  |                                                                                                    |
| Requests Calendars                        |                                                                    |                                                                  |                                                                 |                                                                  |                                                                  |                                                                                                    |
| Requests 🚔 💾 Save 🔊 Und                   | 0                                                                  |                                                                  |                                                                 |                                                                  |                                                                  |                                                                                                    |
| Your entries were saved successful        | K.                                                                 |                                                                  |                                                                 |                                                                  |                                                                  |                                                                                                    |
| Multiple                                  |                                                                    | Add/Maintain Templates                                           |                                                                 |                                                                  |                                                                  |                                                                                                    |
| Vacation[0.00 Hours]                      |                                                                    | Sick Leave(0.00 Hour                                             | 5]                                                              | 2                                                                | Please insert template                                           |                                                                                                    |
| Please insert template                    |                                                                    | Please insert template                                           |                                                                 |                                                                  | Please insert template                                           |                                                                                                    |
| Please insert template                    |                                                                    | Please insert template                                           |                                                                 |                                                                  | Please insert template                                           |                                                                                                    |
| Week Of: 03/27/2016 (3un)-04/02/2016 (3at |                                                                    | 1                                                                |                                                                 | 1                                                                |                                                                  |                                                                                                    |
| Sunday<br>03/27/2016                      | Monday<br>03/28/2016                                               | Tuesday<br>03/29/2016                                            | Wednesday<br>03/30/2016                                         | Thursday<br>03/31/2016                                           | Friday<br>04/01/2016                                             | Saturday<br>04/02/2016                                                                                      |
| Pending Request:)                         |                                                                    |                                                                  |                                                                 |                                                                  |                                                                  |                                                                                                    |
|                                           |                                                                    |                                                                  |                                                                 |                                                                  | [R] 8.00 Hours +<br>Fri 64/01/2016<br>Vacation (PC-2)            |                                                                                                    |
| < -+ >>                                   | < -+ >>                                                            | « < _+                                                           | >» « < _+ >»                                                    | « < _+                                                           | > » « < -+                                                       | >>>                                                                                                    |
| Approved Request + Schedule:              |                                                                    |                                                                  |                                                                 |                                                                  |                                                                  |                                                                                                    |
|                                           | [S] 07:00 AM-03:30 PM<br>Mon 03/28/2016<br>(PC-0 M30)<br>✓ Default | [S] 07:00AM-03:30PM<br>Tue 03/29/2016<br>(PC-0 M30)<br>✓ Default | [S] 07:00AM-03:30PM<br>Wed 03:002016<br>(PC-0 M30)<br>✓ Default | [S] 07:00AM-03:30PM<br>Thu 03/31/2016<br>(PC-0 M30)<br>✓ Default | [S] 07:00AM-03:30PM<br>Fri 04/01/2016<br>(PC-0 M30)<br>✓ Default |                                                                                                    |

#### SWS - Supervisor Schedule/Time Off Request Notifications:

The NOVAtime "USER" that is configured to receive "Schedule Requests" will receive notifications via several methods:

- O
   Via Email notification: (if configured)

   Wed 3/23/2016 2:09 AM

   NOVAtime Notification <NOVA4000Alerts@novatimeanywhere.com>

   Request From: 999999 (AND TEST EMPLOYEE 1)

   To
   Itomadrewstednology.net

   Image: Wer emoved extra line breaks from this message.

   Please click the following link to access Supervisor / Administrator Web Services.

   https://online1.timeanywhere.com/novatime/wslogin.aspx?cid=1422EB68-AEB9-4C95-90E4-5ABF9D40CBA9

   999999 (AND TEST EMPLOYEE 1) has requested the schedule request on 03/23/2016 2:08AM 1. Request For 8.00 hours of VACATION On 04/01/2016;
  - Within the email notification, click on the web link to bring you to the NOVAtime login screen, where
    you will also see the private system message, after login, alerting you of the Time Off Request. (See below)

Administrative (ANDADMIN) [22] HELP LOGOLT C

• Via **Private Message** upon logging into the NOVAtime Administrator or Supervisor Web Services.

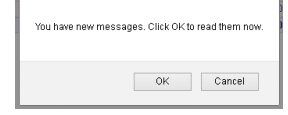

| 5000 544                                    | Learner to The PUERTO RCAN FAMILY INSTITUTE (MO1430)                |                   |                     |                  |                    |               |             |       |      |            |                              |                   |
|---------------------------------------------|---------------------------------------------------------------------|-------------------|---------------------|------------------|--------------------|---------------|-------------|-------|------|------------|------------------------------|-------------------|
| Attendance                                  | Scheduler Reports                                                   | Payroll EWS Setup | Employees           | Users Setup      | Access Rules Setup | Company Setup | Preferences | Tools | NEWS | HW Devices |                              |                   |
| Message                                     | Acesagos 🛱                                                          |                   |                     |                  |                    |               |             |       |      |            |                              |                   |
| Filter by                                   | Filer by Date Range From S To S<br>Add Filer Vedp Filer Clear Filer |                   |                     |                  |                    |               |             |       |      |            |                              |                   |
| Actions                                     | Mark as Unrea                                                       | Delete Di         | splaying 1-1 of 1 n | ecords           |                    |               |             |       |      |            |                              |                   |
| Message Type Subject Priority Sender Date * |                                                                     |                   |                     |                  |                    |               |             |       |      |            |                              |                   |
|                                             | Request                                                             | Requ              | est From: 999999    | (AND TE ST EMPLO | OYEE 1]            |               |             | Norma | al   |            | AND TEST EMPLOYEE 1 [999999] | 03/23/2016 2:08AM |

- The message will detail who the request is from, the requested date(s) and any note (*if applied*).
- Click on the Approve/Decline button which will redirect the User to the SCHEDULER->REQUESTS page.

| Message Detail                                           | · <del>←</del> ∺                                                   |    |         |                              |                 |
|----------------------------------------------------------|--------------------------------------------------------------------|----|---------|------------------------------|-----------------|
| Request Details                                          |                                                                    |    |         |                              | Approve/Decline |
| Subject                                                  | Request From: 999999 (AND TEST EMPLOYEE 1)                         | Da | tec C   | 13/23/2016 2:08AM            |                 |
| Priority:                                                | Normal                                                             | Se | nder: A | NO TEST ENPLOYED + (1999999) |                 |
| Request History                                          |                                                                    |    |         |                              |                 |
| Subject Request Fro                                      | om: 999999 JAND TEST EMPLOYEE 1]                                   |    |         |                              |                 |
| Content<br>999999 (AND TEST EN<br>1. Request For 8.00 ho | MPLOYEE 1] has requested the schedule request on 03/23/2016 2:084M |    |         |                              |                 |

- Via DASHBOARD:
  - The **Time off Request** gadget within the **Dashboard** will list any Time Off Requests for the Pay Period.
  - Click on the selected Request to redirect you to the SCHEDULER ->REQUESTS page.

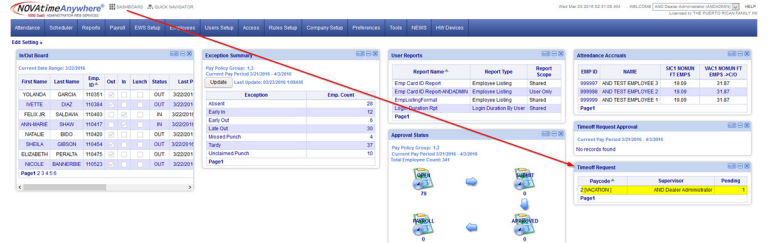

- Via the **SCHEDULER ->REQUESTS** page:
  - Ultimately all methods of Time Off Requests notifications will redirect to this area of NOVAtime.
  - Here the User can manage any Time Off Requests (Pending, Approved, Declined etc.)

| 5000 San5              | 500 bas Academotives conces                                                          |           |         |         |     |           |  |                               |               |            |  |  |  |
|------------------------|--------------------------------------------------------------------------------------|-----------|---------|---------|-----|-----------|--|-------------------------------|---------------|------------|--|--|--|
| Attendance             | Scheduler                                                                            |           |         |         |     |           |  |                               |               |            |  |  |  |
| Overview To            | eniew Template Schedules Free Form Schedules Rocap Requests Calendars Summary Graph  |           |         |         |     |           |  |                               |               |            |  |  |  |
| Requests               | lequests                                                                             |           |         |         |     |           |  |                               |               |            |  |  |  |
| Overview               | Overcee Summury Dease Calendar                                                       |           |         |         |     |           |  |                               |               |            |  |  |  |
| H Save                 | H Save @ Relinesh Employee Search v 00                                               |           |         |         |     |           |  |                               |               |            |  |  |  |
| <b>4</b> 2016 <b>)</b> | ALL Months                                                                           | ł         |         |         |     |           |  |                               |               |            |  |  |  |
| Approve Se             | elected                                                                              | Approve a |         |         |     |           |  |                               |               |            |  |  |  |
| Status: Per            | nding                                                                                | ~         | aycode: | 2[VACA] | ~ ( | Roup: All |  | <ul> <li>Superviso</li> </ul> | AND Dealer Ac | lministr 🗸 |  |  |  |
|                        |                                                                                      |           |         |         |     |           |  |                               |               |            |  |  |  |
| Emple                  | Employee D <sup>A</sup> Employee Name Paycode Date Norrs Select Status Available On  |           |         |         |     |           |  |                               |               |            |  |  |  |
| 999999                 | 99999 EMPLOYEE 1, AND TEST 2(VACA) 04/01/2016 8.00 C Pending 31.87 03/23/2016 2.08AM |           |         |         |     |           |  |                               |               |            |  |  |  |
|                        |                                                                                      |           |         |         |     |           |  |                               |               |            |  |  |  |

The User will access any Schedule/Time Off Requests from within the **REQUESTS** page within the **SCHEDULER** Category.

The Overview page will display the status of any Requests and can be filtered by Month and Group. 0

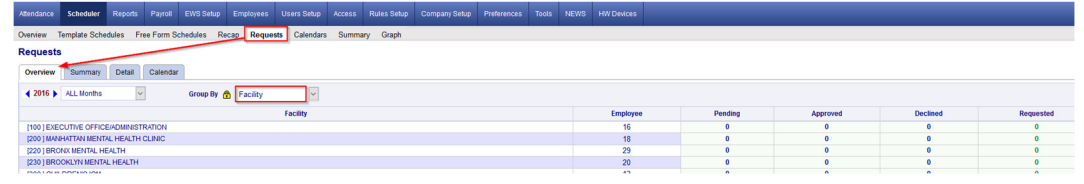

The Summary Page will display the status of any Requests, by employee and can also be filtered accordingly. 0

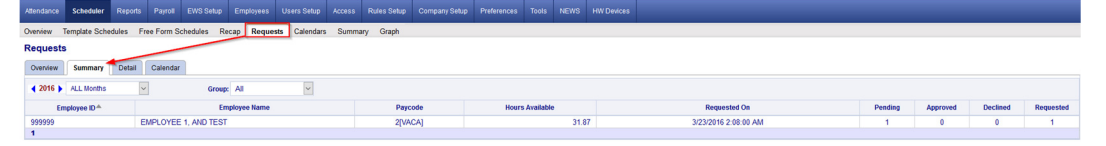

The Detail Page is where the Approval/Disapprovals etc. are managed. Here the User can filter the Requests 0 by Month, by Status, by Pay Code and /or by Group.

| Overview Template Schedules Fr                                                                                                    | ree Form Schedules Recap Reg | uests Calendars | Summary Graph                   |                        |      |  |         |       |                   |  |
|----------------------------------------------------------------------------------------------------|------------------------------|-----------------|---------------------------------|------------------------|------|--|---------|-------|-------------------|--|
| equests                                                                                                    |                              |                 |                                 |                        |      |  |         |       |                   |  |
| Overview Burmary Cottan Calendar                                                                                                    |                              |                 |                                 |                        |      |  |         |       |                   |  |
| H Save @ Roter Engineeration v Ga                                                                                                    |                              |                 |                                 |                        |      |  |         |       |                   |  |
| (2015) ALL Monthy 🖸                                                                                                    |                              |                 |                                 |                        |      |  |         |       |                   |  |
| Approve Selected Approve al                                                                                                    | Approve Selected Approve all |                 |                                 |                        |      |  |         |       |                   |  |
| Status: Pending 📩 🗸                                                                                                    | Paycode: 2[VACA]             | Group: All      | <ul> <li>Supervisor:</li> </ul> | AND Dealer Administr 🗸 |      |  |         |       |                   |  |
|                                                                                                    |                              |                 |                                 |                        |      |  |         |       |                   |  |
| Employee D-A Employee Rame Percode Date Hours Status Available De Date Hours Repercised De Date Hours Repercised De Date Percode De Date Percode De Date Perco |                              |                 |                                 |                        |      |  |         |       |                   |  |
| 999999 EMP                                                                                                    | PLOYEE 1, AND TEST           |                 | 2[VACA]                         | 04/01/2016             | 8.00 |  | Pending | 31.87 | 03/23/2016 2:08AM |  |
| 1                                                                                                    |                              |                 |                                 |                        |      |  |         |       |                   |  |

1. The User will click on the "PENDING" button and will now see the employees comments and have the option to Approve, Decline or Remove the request. In this example, the User will Approve the request and leave a note.

| 0099995 [TEST TECH, AND UNION FT PRE] ~ 01/30/2015 ~ 12[VACU] ~ 8.00 hours |           |           |              |                                                                                                    |    |  |  |  |  |
|----------------------------------------------------------------------------|-----------|-----------|--------------|----------------------------------------------------------------------------------------------------|----|--|--|--|--|
| Status:                                                                    | Pending   | •         | ок           | Cancel                                                                                                    |    |  |  |  |  |
| F                                                                          | Pending   |           | - <b>X</b> . |                                                                                                    |    |  |  |  |  |
| <u>.</u>                                                                   | Approved  |           | · · · · ·    | •.                                                                                                    |    |  |  |  |  |
| Employ                                                                     | Declined  |           |              | all the                                                                                                    |    |  |  |  |  |
| I'm goir F                                                                 | Remove    | Bow       |              | and the second second |    |  |  |  |  |
|                                                                            |           |           |              | ·                                                                                                    |    |  |  |  |  |
| Supervis                                                                   | or's comm | ent: 🔺    | e            |                                                                                                    |    |  |  |  |  |
| Have a g                                                                   | reat time | I'll be w | atching fror | the comfort of my living roo                                                                                                    | ml |  |  |  |  |
|                                                                            |           |           |              |                                                                                                    |    |  |  |  |  |

2. After the schedule request has been *Approved*, the User will click the *SAVE* button to apply the change and this will also initiate an "auto posting" of the approved time off to the employee's timesheet and accrual history, as well as update the employees Schedule for the week of the request.

| Overview Burnnary D | lotal Colendar                                                                                                 |                                                                                                    |                      |         |                    |                   |                         |    |                                                                                         |
|---------------------|----------------------------------------------------------------------------------------------------|----------------------------------------------------------------------------------------------------|----------------------|---------|--------------------|-------------------|-------------------------|----|-----------------------------------------------------------------------------------------|
| Enve 2 fatuat       | Employee Search                                                                                                |                                                                                                    |                      |         |                    |                   |                         |    |                                                                                         |
| 4 2015 > ALL Mordia | The second second second second second second second second second second second second second second second s |                                                                                                    |                      |         |                    |                   |                         |    | The system will now automatically post the approved time-off requests to the timesheet. |
| Approve Selected A  | the second second second second second second second second second second second second second second second s |                                                                                                    |                      |         |                    |                   |                         |    |                                                                                         |
| Statut: Pending     | · Pretenter 1254018 · Größer -M.                                                                               | w                                                                                                    |                      |         |                    |                   |                         |    |                                                                                         |
|                     |                                                                                                    | and the second second se |                      |         |                    |                   |                         |    |                                                                                         |
| Employee D-*        | Employee Name                                                                                                  | Paycole                                                                                                    | Date Reported Select | Skiller | Rears<br>Available | Requested<br>On   | Department              |    | OK Cancel                                                                               |
| 000005              | TEST TECH, AND UNION PT PRE                                                                                    | 10 Marcul                                                                                                    | 01/00/2015 8:00      | Appres  | 120.00             | 0107/2015 12:08AM | GUMANNATIAN DRAFT TECH) | ~  |                                                                                         |
|                     |                                                                                                    |                                                                                                    |                      |         |                    |                   |                         | -~ |                                                                                         |

3. After the auto posting, the **Approved** schedule request will post the approved Vacation hours to the employees' timesheet and will also update the employees' accrual balance, by deducting it from their available balance and it will also update the employees **schedule** to reflect the approved Vacation day.

| 💾 Save     | 😡 😡          | 😳 Delete  | ) 🔊 I     | Undo 😫        | Timecard Re | eport      | Colui     | mns   | Recal       | culate | 🐮 Multi A | Add   | 🛃 Ins         | ert / Repos | t        |          |
|------------|--------------|-----------|-----------|---------------|-------------|------------|-----------|-------|-------------|--------|-----------|-------|---------------|-------------|----------|----------|
| Audit      |              | Date      | P         | ayCode        | In          |            | Out       |       | Reg         | OT-1   | ОТ-2      | Tota  | I Hours       | Daily Ho    | urs Week | dy Hours |
| <b>k</b> 0 | Fri (        | 4/01/2016 | 2[\       | ACATION]      |             |            |           |       | 8.00        | 0.00   | 0.00      |       | 8.00          | 8           | 3.00     | 8.0      |
| Accrual    | Balar        | ice:      |           |               |             |            |           |       |             |        |           |       |               |             |          |          |
| Pay Code   | Last Post Da | e Post T  | lype      | Accrued/ Used | Avail       | able Activ | rity Date | Notes |             |        |           |       |               | Hours       | Used     | Adju     |
| [2]VACA    | 04/01/201    | T         | r i       | 8.00          | 2           | 3.87 03    | 22/2016   | Usage |             |        |           |       |               | 31.87       | 8.00     | 0        |
|            |              |           |           |               |             | Year       |           |       |             |        |           |       |               | Hours       | Used     | Adjus    |
| =          |              |           |           |               | 201         | 6 Subtotal |           |       |             |        |           |       |               | 31.87       | 8.00     | 0.0      |
|            | Post Date    | Acc. Code | Post Type | Hours         | Carry Hours | Used       | 4         | djust | Adj. Earned | Earned | Availa    | ble   | Activity Date | Notes       |          |          |
|            | 04/01/2016   | VAC1      | т         | 0.00          | 31.87       | 8          | 00        | 0.00  | 0.00        | 0      | .00       | 23.87 | 03/22/2016    | Usage       |          |          |
|            |              |           |           |               |             |            |           |       |             |        |           |       |               |             |          |          |
| Schedul    | e:           |           |           |               |             |            |           |       |             |        |           |       |               |             |          |          |

- 4. Upon the Approval/Decline of a Time Off Request, the employee will also receive an email and a private system message the next time they log into the EWS. It will also reflect the Supervisors comments.
  - Email notification:

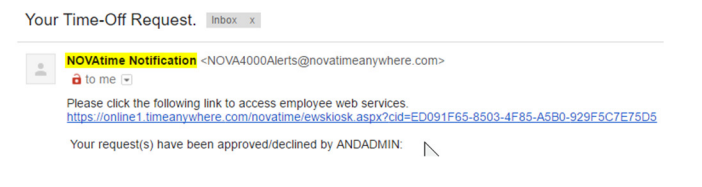

| Attendance | Scheduler                                    |                             |          |          |
|------------|----------------------------------------------|-----------------------------|----------|----------|
| Message    |                                              |                             |          |          |
| Filter by  | Date Range From<br>Add Filter Apply Filter C | lear Filter                 |          |          |
| Actions    | Mark as Unread 😡 Dele                        | Displaying 1-1 of 1 records |          |          |
|            | Message Type                                 | Subject                     | Priority | Sender   |
|            | Request                                      | Your Time-Off Request.      | Normal   | ANDADMIN |

5. Disapproving or "Declining" a Time Off Request works the same way as Approving a Time Off Request. From the Detail page, you will change the "Pending" Request to "Declined" and you can also add a comment that will be sent back to the Employee via email and/or private message.

| 0099995 [TEST TECH, AND UNION FT PRE] ~ 01/22/2015 ~ 12[VACU] ~ 8.00 hours | Message   | s 🚊                          |                           |       |          |         |                    |          |
|----------------------------------------------------------------------------|-----------|------------------------------|---------------------------|-------|----------|---------|--------------------|----------|
| Status: Declined OK Cancel                                                 |           |                              |                           |       |          |         |                    |          |
| Employable commont                                                         | Filter by | Date Range                   | Y from II To              |       |          |         |                    |          |
| Party Timeit's 5 o'clock somewhere!                                        |           | Add Filter                   | Apply Filter Clear Filter |       |          |         |                    |          |
|                                                                            | Actions   | Actives Mark Urecol 😋 Balete |                           |       |          |         |                    |          |
| Supervisor's comment:                                                      |           | Messare Tur                  | Description               | liurs | Priority | Sector  | Data T             | Status   |
| rean, but it's 9.00am nowGet back to work                                  |           | 1                            |                           |       |          |         |                    |          |
|                                                                            |           | Request                      |                           |       | Nacoval  |         |                    | Declined |
|                                                                            |           | Request                      |                           | 8     | Normal   | MOGUPER | 01/07/2015 02:40AM | Approved |

6. When a pending Request is **Declined**, the Time Off Request will be moved to the "Declined Requests" field within the employees schedule page and it will not alter the employee's schedule for the requested day.

| Requests 0  | Calendars                         |                                                     |                             |                                           |                                                                  |      |                                                                  |                        |                                                                  |                        |      |  |  |
|-------------|-----------------------------------|-----------------------------------------------------|-----------------------------|-------------------------------------------|------------------------------------------------------------------|------|------------------------------------------------------------------|------------------------|------------------------------------------------------------------|------------------------|------|--|--|
| Request     | ts 🚔 💾 Save 📉 Unde                | 0                                                   |                             |                                           |                                                                  |      |                                                                  |                        |                                                                  |                        |      |  |  |
| 🗆 Nultiple  | •                                 |                                                     | 🛃 Ad                        | d/Maintain Templates                      |                                                                  |      |                                                                  |                        |                                                                  |                        |      |  |  |
| Vacation    | in[0.00 Hours]                    |                                                     | 2                           | Sick Leave[0.00 Hours]                    |                                                                  |      | 2                                                                | Please insert template |                                                                  |                        |      |  |  |
| Please in   | nsert template                    |                                                     |                             | Please insert template                    |                                                                  |      |                                                                  | Please inse            | irt template                                                     |                        |      |  |  |
| Please in   | nsert template                    |                                                     |                             | Please insert template                    |                                                                  |      |                                                                  | Please inse            | ert template                                                     |                        |      |  |  |
| Week Of:    | 03/27/2016 (Sun)-04/02/2016 (Sat) |                                                     |                             |                                           |                                                                  |      |                                                                  |                        |                                                                  |                        |      |  |  |
|             | Sunday<br>03/27/2016              | Monday<br>03/28/2016                                |                             | Tuesday<br>03/29/2016                     | Wednesday<br>03/30/2016                                          |      | Thursday<br>03/31/2016                                           |                        | Friday<br>04/01/2016                                             | Saturday<br>04/02/2016 |      |  |  |
| Pending Rea | quest:                            |                                                     |                             |                                           |                                                                  |      |                                                                  |                        |                                                                  |                        |      |  |  |
| Sectined Re | -+ > >><br>quest                  | [@  <b>&lt;   &gt; ≫</b> ]                          | « ¢                         | -+ > [> [>                                | cc  c  -+                                                        | > >> | (cc   c   -+                                                     | > »                    | [ <b>4</b> C] <b>C − ♦</b> [2]                                   | [« « «                 | > >> |  |  |
| Approved R  | tequest + Schedule:               |                                                     |                             |                                           |                                                                  |      |                                                                  |                        | (R) 8.00 Hours<br>(PC-2)<br>Vacation<br>By: ANDADMIN@0323/2016   |                        |      |  |  |
|             |                                   | [S] 07:00AM-03:30PM<br>Mon 03/28/2016<br>(PC-0 M30) | [S] 07:00AM<br>T<br>Default | I-03:30PM<br>Tue 03/28/2016<br>(PC-0 M30) | [S] 07:00AM-03:30PM<br>Wed 03/30/2016<br>(PC-0 M30)<br>✓ Default |      | [S] 07:00AM-03:30PM<br>Thu 03/31/2016<br>(PC-0 M30)<br>✓ Default |                        | (S) 07:00AM-03:30PM<br>Thu 03/31/2016<br>(PC-0 M30)<br>✓ Default |                        |      |  |  |

| Request Details                                                                                                |                    |               |            |
|----------------------------------------------------------------------------------------------------|--------------------|---------------|------------|
| Description:                                                                                                   |                    | Hours:        | 8          |
| Priority:                                                                                                    | Normal             | Sender:       | ANDSUPER   |
| Date:                                                                                                    | 01/07/2015 03:14AM | Request Date: | 01/21/2015 |
| Status:                                                                                                    |                    |               |            |
|                                                                                                    |                    |               |            |
| Request History                                                                                                |                    |               |            |
| Title: Your Time-Off Request.                                                                                  |                    |               |            |
| Content:<br>Your request(s) have been approved/declined by ANDSUPER:                                           |                    |               |            |
| 1. Request For 8 hours of VACATION UNION [12] On 01/21/2015<br>Removed;<br>Supervisor Note: submitted in error |                    |               |            |